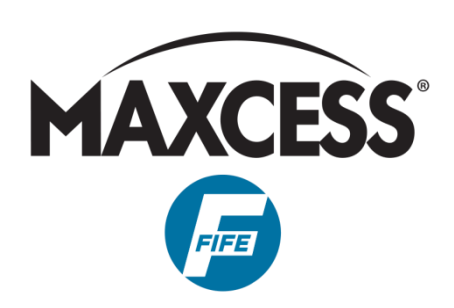

# DSE-45 Wideband Ultrasonic Sensor <sup>User Manual</sup>

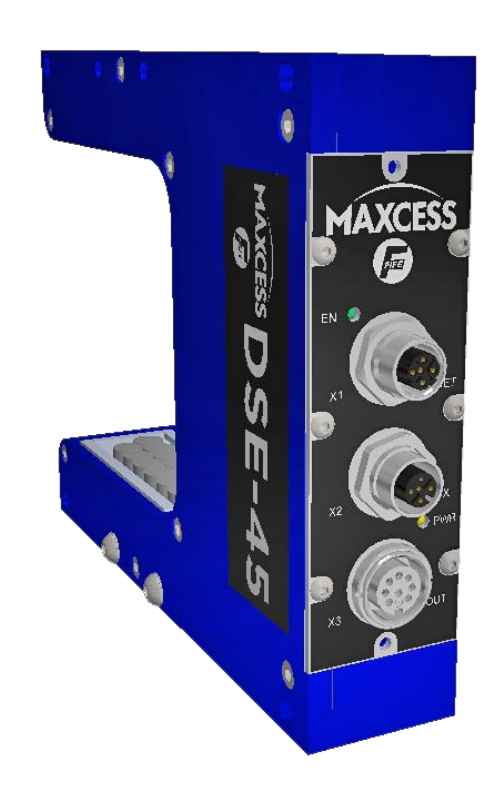

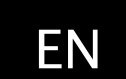

MI 2-315 1 A

# CONTENTS

| INTRODUCTION                            | 1.1 |
|-----------------------------------------|-----|
| About these operating instructions      | 1.1 |
| Target groups                           | 1.1 |
| Read operating instructions             | 1.1 |
| Proper use                              | 1.2 |
| Improper use                            | 1.2 |
| Definition of terms                     | 1.4 |
| SAFETY                                  | 2.1 |
| Important safety information            | 2.1 |
| Signal words                            | 2.1 |
| Symbols used                            | 2.2 |
| Personnel requirements                  | 2.3 |
| Qualified electrician                   | 2.3 |
| Preventing hazards                      | 2.4 |
| INSTALLATION                            | 3.1 |
| Transport and storage                   | 3.1 |
| Mounting                                | 3.1 |
| Mounting location                       | 3.1 |
| Product dimensions                      | 3.2 |
| Mounting the sensor                     | 3.3 |
| DSE-45 sensor connections               | 3.4 |
| Power connection                        | 3.4 |
| Network connection                      | 3.5 |
| Optional network communication settings | 3.5 |
| OPERATION OVERVIEW                      | 4.1 |
| DSE-45 Sensor                           | 4.1 |
| Analog outputs                          | 4.1 |
| Digital outputs                         | 4.2 |
| Sensor jobs                             | 4.2 |
| Operation modes                         | 4.3 |
| Single proportional band mode           | 4.3 |
| Multiple proportional band mode         | 4.4 |
| MODBUS/TCP INTERFACE                    | 5.1 |
| Default signals                         | 5.1 |
| Default data                            | 5.2 |
| Remote control                          | 5.4 |
| WEB PAGE ACCESS                         | 6.1 |
| DSE-45 web page tab descriptions        | 6.2 |
| Home                                    | 6.2 |
| Info                                    | 6.3 |
| Network                                 | 6.4 |

# CONTENTS

| Analog output configuration6.5          |
|-----------------------------------------|
| Analog output parameter descriptions6.6 |
| Calibration6.7                          |
| OPERATOR INTERFACE 7.1                  |
| DSE–45 home screen7.1                   |
| Key (button) definitions7.2             |
| Menu navigation7.4                      |
| JOB SETTINGS 8.1                        |
| Setting up a job                        |
| Set sensor mode                         |
| Single proportional band                |
| Multiple proportional band              |
| Proportional band size                  |
| Edge learning                           |
| Virtual sensor linking 8.4              |
| Select job                              |
| Select job menu structure 8.5           |
| Calibrate transducers                   |
| Control options                         |
| Configuration                           |
| Network                                 |
| SPECIFIC PROCEDURES 9.1                 |
| Jog virtual sensors                     |
| Application filtering9.2                |
| MAINTENANCE 10.1                        |
| SPECIFICATIONS 11.1                     |
| SERVICE 12.1                            |

# CONTENTS

#### TABLE OF FIGURES

| Figure 1. Product dimensions                | 3.2 |
|---------------------------------------------|-----|
| Figure 2. Sensor offset to web pass line    | 3.3 |
| Figure 3. DSE-45 sensor connections         | 3.4 |
| Figure 4. Single proportional band          | 4.3 |
| Figure 5. Multiple proportional band        | 4.4 |
| Figure 6. Modbus/TCP default signals        | 5.1 |
| Figure 7. Modbus default data               | 5.3 |
| Figure 8. DSE-45 web page tabs              | 6.1 |
| Figure 9. DSE-45 home screen                | 7.1 |
| Figure 10. Job setting menu structure       | 8.1 |
| Figure 11. Select job menu structure        | 8.5 |
| Figure 12. Hardware settings menu structure | 8.6 |
| Figure 13. Control options menu structure   | 8.7 |
| Figure 14. Configuration menu structure     | 8.8 |
| Figure 15. Network menu structure           | 8.9 |
| Figure 16. Service menu structure8          | .11 |
| Figure 17. Jog menu structure               | 9.1 |

### About these operating instructions

These operating instructions describe the installation, commissioning, operation, and maintenance of the DSE-45 and provide important instructions for proper use.

Additionally, where applicable, instructions are included for communications with Fife Controllers/Processors, such as the Fife D-MAX Web Guide Controller. These instructions are to be used in addition to those instructions provided with the controller/processor.

All of the information herein is the exclusive proprietary property of Maxcess International, and is disclosed with the understanding that it will be retained in confidence and will neither be duplicated nor copied in whole or in part nor be used for any purpose other than for which disclosed.

Copyright 2020. All rights reserved.

Periodically there will be updates to this manual. The latest version is available on our website or by calling the number on the back page of this publication.

The operating instructions must be carefully stored and must always be available at or near the customer's system during the service life of the sensor.

The original instructions were written in English.

### Target groups

These operating instructions are directed to both the system construction master as well as the operator who uses the sensor in production line.

### Read operating instructions

The operating instructions must be read and used by all persons who have the responsibility of installing, commissioning, operating and maintaining the sensor.

### INTRODUCTION

#### Proper use

The DSE-45 is used for non-contact measurement of the lateral offset of a material web being guided in a customer system. The sensor is suitable for

- Web edge guiding,
- Web center guiding, and
- Web width or edge position measurement.

The sensor can be used to control or measure both opaque and transparent materials.

The sensor must only be used in accordance with its intended purpose and in a technically flawless condition.

The sensor must not be changed or opened.

#### Improper use

Operation outside of the technical specifications is not permitted.

Operation in areas where there is a danger of explosions is prohibited.

The sensor may not be used as a support, handle or step.

Any use other than the designated use is not permitted.

### **Operation principle**

The DSE-45 Ultrasonic Sensor utilizes scanning technology to detect on-web and off-web transition edges of web material that is located within the sensor field of view. This allows new edges to be detected at any time. The scanning orientation is from the closed end of the sensor to the open end of the sensor. The position of the detected edges in relation to either the sensor default proportional band or the user configured proportional band is then applied to the output signals of the sensor. Both analog and digital output signals are provided.

The DSE-45 Ultrasonic Sensor can be used in conjunction with the Fife Controllers/Processors as a guiding system. If the sensor is connected to a D-MAX Operator Interface via an Ethernet connection, multiple menus are available for configuring the sensor. It can also be used as a "stand-alone" for web width monitoring or edge position monitoring.

### **Definition of terms**

**Controller/Processor** - The electronics processing unit that controls and drives the actuators that are attached to it, in response to position feedback from the sensors.

MAC Address – (Media Access Control). This is the factory assigned hardware address of a DSE-45. MAC Address is also referred to as MAC-ID.

**MAXNET** - This is the Fife proprietary Ethernet protocol that is used for communications between DSE-45 and D-MAX devices. This is a deterministic protocol. Therefore, the MAXNET network must be isolated from other Ethernet networks that do not follow this protocol.

**Polarity** - The direction of movement in response to a command or error signal.

**Strip/Web** - The user material that is being guided.

**Virtual Sensor** – This is a term adopted to describe the way the DSE-45 handles web edges. A virtual sensor simply defines a range within the sensor field of view which represents the signal scaling to be applied to the edge tracked within the defined range. Each virtual sensor is also polarity–aware so that it only tracks the edge with the configured polarity. Virtual sensor sizes can be the entire field of view or can be as small as 10.2 mm [0.4 in], and since they are just mathematical ranges, they can overlap in any conceivable manner.

### SAFETY

### Important safety information

To ensure safe and problem-free operation of the DSE-45 it must be

- properly shipped and stored,
- properly mounted and placed in operation,
- properly used and carefully maintained.

Proper operation and careful maintenance will ensure a long service life for the sensor.

Please note the following:

- The content of these operating instructions
- Any safety instructions that are printed on the unit
- The requirements of the machine manufacturer
- Applicable national, state and local requirements for accident prevention and environmental protection

### Information about safety instructions

The safety instructions and symbols described in this section are used in these Operating instructions. They are used to avoid possible dangers for users and to prevent material damage.

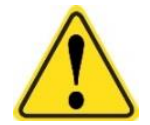

#### SIGNAL WORD

Source of danger and its results. Avoiding dangers

### Signal words

The signal word DANGER indicates an immediate danger of serious injury or death.

The signal word WARNING indicates a possible danger which could lead to serious injury or death.

The signal word CAUTION refers to a possible danger which could lead to slight to moderate injury.

The signal word ATTENTION refers to a possible danger which could lead to material damage.

### SAFETY

### Symbols used

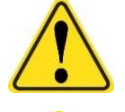

Reference to general hazards that may result in bodily injuries

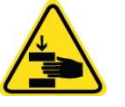

Refers to danger of injury caused by crushing

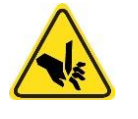

Refers to danger of injury caused by cutting

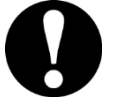

Refers to general hazards that will result in damage to the device or system

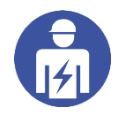

Qualified electrician The electrical components may only be connected and disconnected by a qualified electrician!

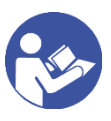

Read operating instructions Follow these operating instructions for proper and safe use. Keep for future use.

### Other markings

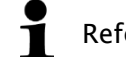

Reference to important information

### SAFETY

### Personnel requirements

The tasks listed in these operating instructions may only be carried out by appropriately qualified personnel commissioned by the operator. The responsibilities of the personnel for the work on the system must be clearly defined by the operator.

Transport, assembly, maintenance, troubleshooting, disassembly Specialized staff

- Mechatronics engineer, industrial mechanic, etc.

#### Electrical connection or disconnection

Specialized staff

- Only by a qualified electrician

#### Control during operation

Specialized staff

- Machine and system operators, etc.
- Personnel or trainees trained and supervised by the system operator

#### Repair

Specialized staff

- Service technician of Fife-Tidland GmbH

### Qualified electrician

A qualified electrician is a person whose specialist training, knowledge and experience, as well as knowledge of the relevant standards, enable him to assess and perform the work assigned to him and to recognize and avoid possible hazards.

The electrician is specially trained for the field in which he or she works and is familiar with the relevant standards and regulations.

### Preventing hazards

- No changes may be made to the sensor.
- Electrical lines must not be subjected to any mechanical loads.
- The parameters specified in *Section 11.1, Specifications* must be observed.
- Only accessories and replacement parts that have been approved by Fife Tidland may be used.
- The sensor may not be used as a support, handle or step.
   There is a danger that the sensor will become damaged (breaking off/snapping), resulting in personal injury.

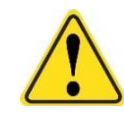

The DSE-45 can be remotely controlled via a network connection. As with any network-controlled device, when remote control of the device is implemented, there is the possibility of movement of the guiding structure when remote commands are issued. Therefore, any time personnel are near the guiding structure, it is recommended that standard safeguards be taken to prevent injury. During servicing of the equipment, to prevent injury to personnel, it is recommended that standard Lockout/Tagout procedures be used. Mounting

### Transport and storage

- The sensor and/or the unit on which the sensor is mounted must be secured against slipping during transport
- The sensor must be stored in a cool, clean, and dry place; see *Ambient Conditions, page 11.1*
- The sensor must not be stored in the vicinity of powerful magnetic fields. The electronic components of the sensor may be damaged.

The DSE-45 Ultrasonic Sensor can be mounted to a square bar using the optional mounting brackets, or by using the incorporated mounting holes near the far corners of the sensor housing. For complete details, refer to the installation drawings and instruction sheets included with your shipment.

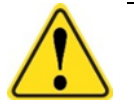

#### WARNING

- If a sensor is damaged, it must not be installed or placed in operation.
- All assembly tasks on the sensor must only be performed when there is no electrical power in the system.
- Assembly tasks and mechanical settings must only be performed when the machine has been stopped and secured from being turned on again.

**Mounting location** 

- Protection Class: IP65
- Operating temperature: 5°C ... 60°C [40°F ... 140°F]
- Relative humidity: maximum 85%
- Operating altitude above sea level: maximum 5000 meters [16,000 feet]
- Protected from vibrations
- Do not place close to strong magnetic fields; the electronic components may be damaged.
- Do not place close to strong electrostatic fields; the electronic components may be damaged.
- Do not mount in places where there is a risk of explosions.

### **Product dimensions**

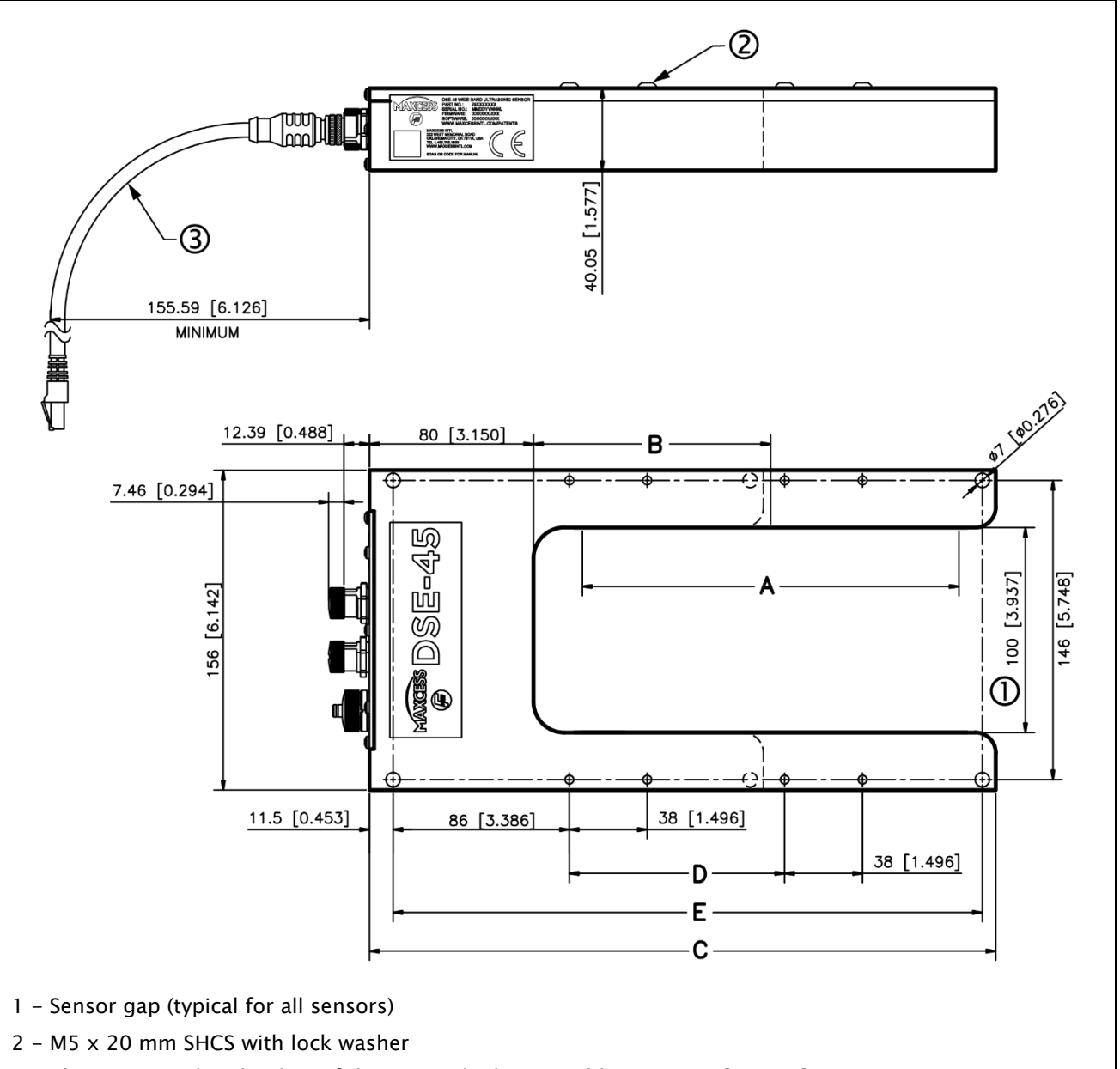

3 - The minimum bend radius of the optional Ethernet cable is 90 mm [3.54 in]. The minimum bend for output and auxiliary cables is less.

#### Figure 1. Product dimensions

| Sensor model | <b>A</b><br>Bandwidth | <b>B</b><br>Bandwidth center | С              | D              | E              |
|--------------|-----------------------|------------------------------|----------------|----------------|----------------|
| DSE-45-7     | 66.2 [2.606]          | 59.75 [2.351]                | 193.2 [7.606]  | n/a            | 175.2 [6.898]  |
| DSE-45-11    | 107.0 [4.213]         | 80.0 [3.149]                 | 234.0 [9.213]  | n/a            | 216 [8.504]    |
| DSE-45-18    | 178.4 [7.024]         | 115.69 [4.555]               | 305.0 [12.024] | 105.0 [4.134]  | 287.4 [11.315] |
| DSE-45-31    | 311.0 [12.244]        | 181.98 [7.164]               | 438.0 [17.244] | 210.1 [8.272]  | 420.0 [16.535] |
| DSE-45-52    | 515.0 [20.276]        | 283.96 [11.179]              | 642.0 [25.276] | 420.0 [16.353] | 624.0 [24.567] |

### Mounting the sensor

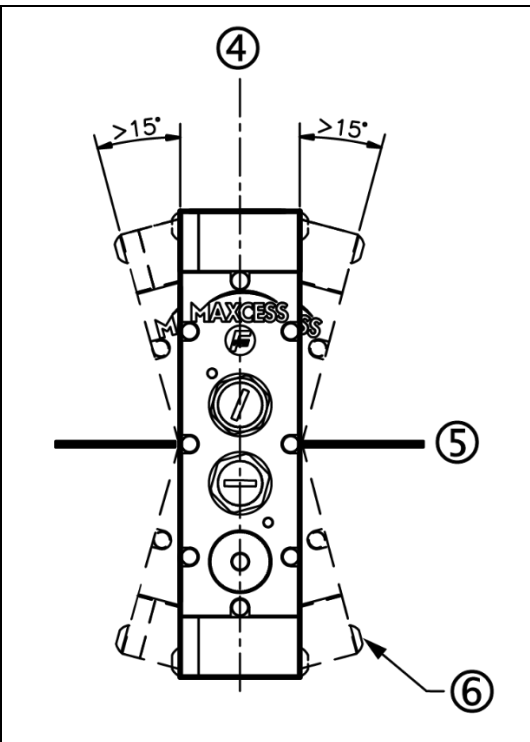

Remove the plastic dust covers from the connectors that will be in use for your application.

For complete details, refer to the installation drawings and instruction sheets included with your shipment.

- 4 Center line of sensor should be offset
   15 degrees or more of perpendicular
   to the web pass line.
- 5 Web pass line
- 6 Mounting screws can be relocated in the sensor as needed for your installation.

Figure 2. Sensor offset to web pass line

### DSE-45 connections

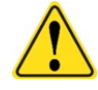

Disconnect power from the DSE-45 before connecting or disconnecting any cables.

All cable connectors must be tightened sufficiently to provide the required connection for the cable shielding.

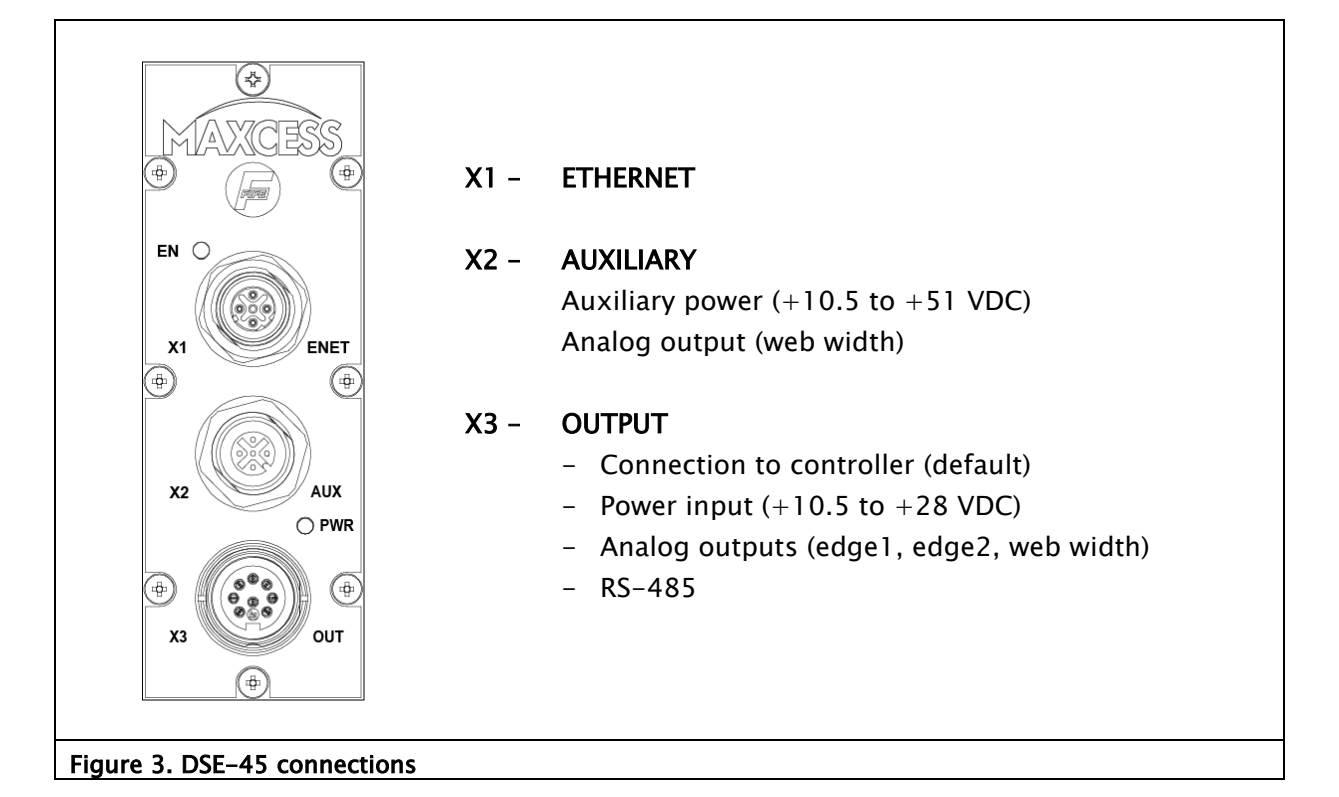

### Power connection

Power to the DSE-45 should be supplied to either the X2 or X3 Connector, but not to both connectors.

- When used as a 'stand-alone' sensor, power should be applied to the X2 Connector. Follow the voltage guidelines in Figure 3.
- When used as part of a Fife system, the Controller/ Processor generally supplies power to the X3 connector. If alternate power is to be supplied, refer to the system drawings for information on power supply requirements. Verify that the supply is within the above listed limits.

### Network connection

Optional network communication settings

- The IP address of each Ethernet device in a network must be unique to each device in the network. All DSE-45 sensors are shipped from the factory with the same IP address (10.0.0.150). If it is necessary to change the IP address of the DSE-45, see Web Access Network; page 6.1.
- MAXNET is a Fife proprietary protocol used to communicate between the DSE-45 and other network devices, such as the Fife D-MAX Controller and D-MAX Operator Interface.
- The MAXNET address of each Ethernet device in a network must be unique (Address 1-31). The address must not be 0 (zero). If using the optional Ethernet connection on the DSE-45, you will need to set the MAXNET address of the sensor. see *Web Access Network; page 6.1.*

#### DSE-45 outputs

The DSE-45 Ultrasonic Sensor provides analog outputs for backward compatibility and an Ethernet digital interface for advanced functions.

The DSE-45 Ultrasonic Sensor can be used in conjunction with the Fife Controllers/Processors as a guiding system. If the sensor is connected to a D-MAX Operator Interface via an Ethernet connection, multiple menus are available for configuring the sensor.

It can also be used as a "stand-alone" for web width monitoring or edge position monitoring.

The following sections describe the default and optional settings for available sensor parameters.

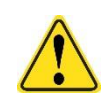

Before changing any of the sensor parameters, verify that the controller that is using this sensor as a signal source is in either Manual Mode or Servo Center Mode. Otherwise, there is the possibility of movement of the guiding structure.

www.maxcessintl.com

### Analog outputs

There are four configurable analog outputs, controlled by three configurable signal sources. The analog outputs can be independently configured to produce any combination of the following signal ranges. The analog output mapping can be configured for each of the sensor jobs. An Ethernet connection to the sensor is required for configuration changes.

> 0 to 10 mA (default) 0 to 20 mA 4 to 20 mA OFF

Two of the four analog outputs, by default, provide edge position (the first on-web edge and the first off-web edge detected in the scan direction).

The other two outputs, by default, provide web width measurement and are common to each other in function, but are located on two separate connectors for accessibility in various applications.

The function assigned to the analog outputs is configurable. Any signal produced by the DSE-45 can be mapped to the analog outputs up to and including duplicating the same signal on all outputs, if desired. An Ethernet connection to the sensor is required for configuration changes.

The default mode maps the analog channels as follows:

Analog Channel 0 (Analog Output 1) =  $VS_1$  (Virtual Sensor 1) Analog Channel 1 (Analog Output 2) =  $VS_2$  (Virtual Sensor 2) Analog Channel 2 (Analog Outputs 3 and 4) =  $WW_1$  (web width)

### **OPERATION OVERVIEW**

### **Digital outputs**

4.2

The digital outputs are transmitted via a proprietary Fife MAXNET Serial Protocol over Ethernet, which requires an optional Ethernet cable connected to a network device.

For more information about the available signals; see *DSE-45 Web Page, page 6.6.* 

### Sensor jobs

The DSE-45 supports storage for up to eight different jobs. A job contains the sensor operation mode (single or multiple proportional bands), the proportional band size, and all learned virtual sensor parameters.

The DSE-45 default has only a single job enabled and is configured as a single proportional band.

Recalling a stored job immediately activates the position and proportional bands for all virtual sensors. *Select job; page 8.5*.

In order to use more than one job, additional configured jobs must first be enabled; *Control Options, page 8.7.* 

### **Operation modes**

The DSE-45 can be operated in either of two modes.

#### Single proportional band mode

Ĭ

To monitor the position or width of more than one web, use Multiple Proportional Band mode; *page 8.3* 

The default Single Proportional Band operation mode of the DSE-45 used for guiding and web width monitoring of a single web. This mode uses two overlapping virtual sensors that span the entire field of view of the sensor.

Figure 4 illustrates the general nature of this mode of operation, when both edges of a web are present in the sensor field of view.

The Virtual Sensor 1 (VS1) signal represents the <u>first</u> on-web transition found (the web edge closest to the closed end of the sensor).

Virtual Sensor 2 (VS2) signal represents the <u>first</u> off-web transition (the web edge toward the open end of the sensor). This is generally used to guide to the center of the web by monitoring the position of both edges of the web.

If additional web edges are present in the sensor field of view, they are detected by the sensor, but they are not normally used. Therefore, Virtual Sensors VS3 thru VS16 are not normally used in this mode.

This mode can also be used to detect only the first on-web transition found, as would be the case when a web extends beyond the open end of the sensor.

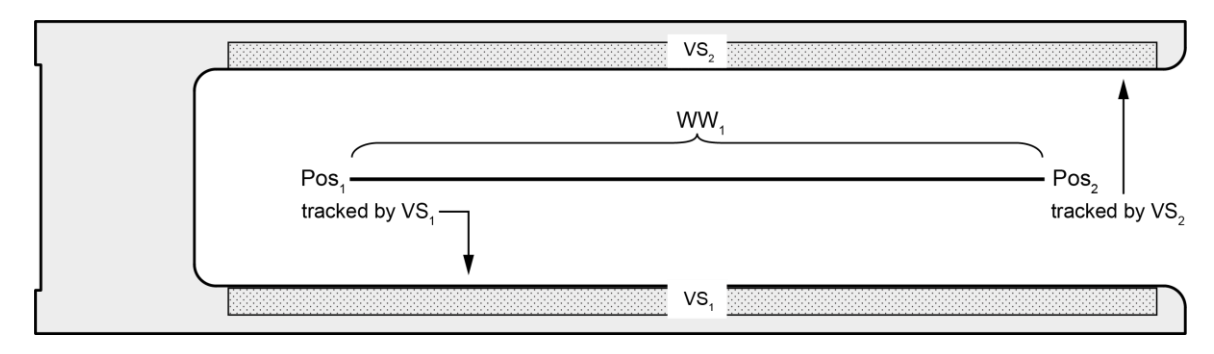

See Job Settings; page 8.2.

#### Figure 4. Single proportional band

#### Multiple proportional band mode

4\_4

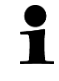

To monitor the position or width of a single web, use Single Proportional Band mode; *page 8.2* 

Multiple Proportional Band operation mode of the DSE-45 Ultrasonic Sensor is used for guiding and web width monitoring of multiple webs. This mode can provide up to sixteen virtual sensors, which can be located anywhere in the sensor field of view. Figure 5 illustrates the general nature of this mode of operation.

Configuration of this mode requires an Ethernet connection to a network device, such as a PC or a Fife D-MAX Operator Interface.

This mode enables additional menu-controlled features, including **Proportional Band Size**, Learn Edges, and Virtual Sensor Linking; *page 8.4.* 

Jogging or shifting of the virtual sensors is also available in this operation mode. See *Jog Virtual Sensors; page 9.1.* 

The sensor can track up to 8 webs (16 edges). All signals are available via Maxnet, or any three signals can be mapped to the DSE-45 analog outputs.

See Job Settings; page 8.3.

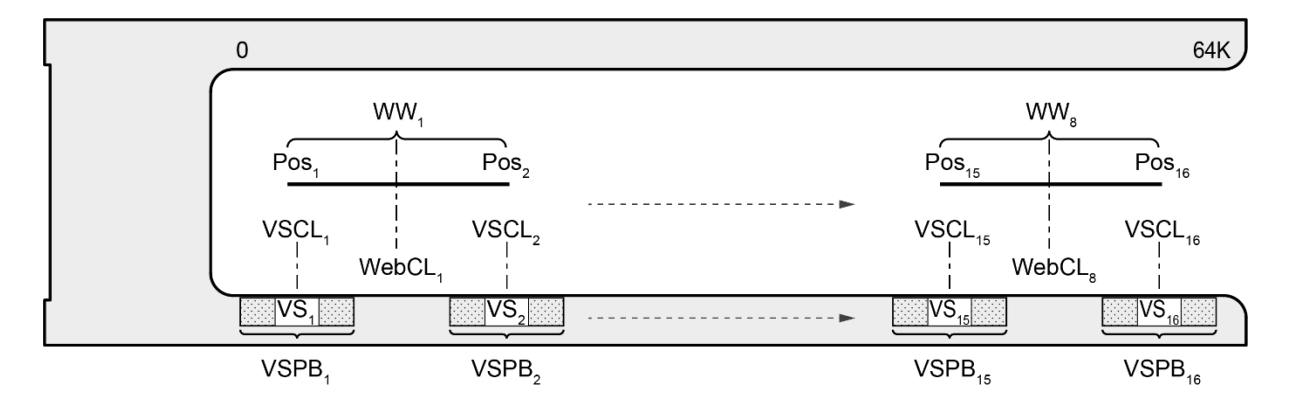

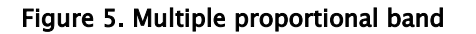

#### Features available in Multiple Proportional Band mode

**Learn Edges** provides a method to automatically build virtual sensor(s) based on the position of webs that are placed in the sensor field of view. The number of virtual sensors built depends on the number of web edges detected.

**Proportional Band Size** establishes the width of the virtual sensors. This is a global setting that applies to all virtual sensors.

**Sensor Linking** provides a means to link two or more virtual sensors together. If one of the virtual sensors is shifted, all of the virtual sensors that are linked to that virtual sensor will follow it as it shifts.

See Job Settings; page 8.4.

# Modbus/TCP interface

|                 | The DSE-45 provides Modbus/TCP slave capability. An optional Ethernet cable is required for communication between the sensor and a network device.                                                                                                    |
|-----------------|----------------------------------------------------------------------------------------------------|
|                 | <ul> <li>The default settings</li> <li>permit the collection of lateral position information for up to eight webs (sixteen edges), and</li> <li>support remote control commands for virtual sensor operations such as learning edge positions and shifting virtual sensors individually or in groups.</li> </ul> |
| Default signals |                                                                                                    |
|                 | PosEdge <sub>n</sub> = Edge position relative to the complete sensor field of view. $(0-65535)$ .                                                                                                    |
|                 | VSCenter <sub>n</sub> = Virtual sensor center position relative to complete sensor field of view. $(0-65535)$ .                                                                                                    |
|                 | $VSOutput_n = Virtual sensor output based on edge position$                                                                                                    |

| [ | 0                     |                       |     |                      | 65535                  |
|---|-----------------------|-----------------------|-----|----------------------|------------------------|
|   | PosEdge <sub>1</sub>  | PosEdge <sub>2</sub>  | Pos | Edge <sub>15</sub>   | PosEdge <sub>16</sub>  |
|   | VS,                   |                       |     | VS <sub>15</sub>     | VS <sub>16</sub>       |
|   | VSCenter <sub>1</sub> | VSCenter <sub>2</sub> | VS  | Center <sub>15</sub> | VSCenter <sub>16</sub> |
|   |                       |                       | +   |                      |                        |
|   | VSOutput <sub>1</sub> | VSOutput₂             | VS  | Output <sub>15</sub> | VSOutput <sub>16</sub> |

within the virtual sensor field of view.  $(\pm 32767)$ .

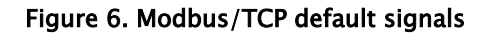

### Default data

The default data available from DSE-45 Modbus slave is as follows.

| DSE-45 (0 | Darameter        | US/                                                                |
|-----------|------------------|--------------------------------------------------------------------|
|           | Received         | Reserved                                                           |
| 1         | RemRegCond       | Remote control command (See remote control)                        |
| 2         | PemPegStatus     | Remote control status (See remote control)                         |
| 2         | RemRegParam1     | Remote control parameter (See remote control)                      |
| 3         | Transducar Count | Number of transducers in sensor                                    |
| 5         | Ioh Number       | Current active job number (1 to 8)                                 |
| 5         | Edge Count       | Number of edges present                                            |
| 7         | Web Count        | Number of webs present                                             |
| 8         | PR Size          | Virtual sensor proportional hand size (0 to 65535)                 |
| 0         | VSContor1        |                                                                    |
| 10        | VSCenter?        | -                                                                  |
| 10        | VSContor3        | -                                                                  |
| 12        | VSCenter/        |                                                                    |
| 12        | VSCenter5        |                                                                    |
| 14        | VSCenter6        | -                                                                  |
| 15        | VSCenter7        | Position of virtual sensor centers (0 to 65534)                    |
| 16        | VSCenter8        | 4                                                                  |
| 17        | VSCenter9        | Transducer count can be used to provide conversion to desired unit |
| 18        | VSCenter10       | of measurement. Multiply transducer count by 5.1 mm to determine   |
| 19        | VSCenter11       | complete sensor field of view.                                     |
| 20        | VSCenter12       | 4                                                                  |
| 21        | VSCenter13       | 1                                                                  |
| 22        | VSCenter14       | -                                                                  |
| 23        | VSCenter15       | -                                                                  |
| 24        | VSCenter16       | -                                                                  |
| 25        | VSOutput1        |                                                                    |
| 26        | VSOutput2        | -                                                                  |
| 27        | VSOutput3        | -                                                                  |
| 28        | VSOutput4        | -                                                                  |
| 29        | VSOutput5        | 1                                                                  |
| 30        | VSOutput6        | -                                                                  |
| 31        | VSOutput7        |                                                                    |
| 32        | VSOutput8        |                                                                    |
| 33        | VSOutput9        | Virtual sensor outputs (±32767)                                    |
| 34        | VSOutput10       | 1                                                                  |
| 35        | VSOutput11       |                                                                    |
| 36        | VSOutput12       |                                                                    |
| 37        | VSOutput13       |                                                                    |
| 38        | VSOutput14       | ]                                                                  |
| 39        | VSOutput15       |                                                                    |
| 40        | VSOutput16       |                                                                    |
| 41        | PositionEdge1    |                                                                    |
| 42        | PositionEdge2    |                                                                    |
| 43        | PositionEdge3    |                                                                    |
| 44        | PositionEdge4    |                                                                    |
| 45        | PositionEdge5    | 1                                                                  |
| 46        | PositionEdge6    | Position of sansad addres (0 to 65524)                             |
| 47        | PositionEdge7    |                                                                    |
| 48        | PositionEdge8    | Transducer count can be used to provide conversion to desired unit |
| 49        | PositionEdge9    | of measurement. Multiply transducer count by 5.1 mm to determine   |
| 50        | PositionEdge10   | complete sensor field of view.                                     |
| 51        | PositionEdge11   |                                                                    |
| 52        | PositionEdge12   | 4                                                                  |
| 53        | PositionEdge13   | 4                                                                  |
| 54        | PositionEdge14   | 4                                                                  |
| 55        | PositionEdge15   | 4                                                                  |
| 56        | PositionEdge16   |                                                                    |

| Customer to DSE-45 (4 words) |             |                                                                    |  |  |  |  |  |  |
|------------------------------|-------------|--------------------------------------------------------------------|--|--|--|--|--|--|
| Register                     | Parameter   | Description                                                        |  |  |  |  |  |  |
| 0                            | Command     | Remote control command.                                            |  |  |  |  |  |  |
| 1                            | Parameter 1 | New position (for absolute or relative shifting)                   |  |  |  |  |  |  |
| 2                            | Parameter2  | Mask indicating which virtual sensors are included (if applicable) |  |  |  |  |  |  |
| 3                            | Parameter3  | Shift speed (for shifting operations)                              |  |  |  |  |  |  |

Figure 7. Modbus default data

### **Remote control**

Issuing commands via Modbus/TCP can control various aspects of the sensor operation. Commands are issued by writing a recognized command and its associated parameters in the respective data words designated for remote commands. The DSE-45 will act once on the initial receipt of a new command and issue feedback in the designated outgoing data words.

Depending on the command, one or more parameters are involved in the transfer. For multi-word commands, it is a generally recommended practice to clear the command word, and then write any required command parameters before writing the actual command. This ensures that the proper parameters are sent with the command.

When the DSE-45 receives a command, it is echoed in the data word RemReqCmd and additional status is updated in the data word RemReqStatus described below:

| RemReqStatus values |                                 |  |  |  |  |  |  |  |
|---------------------|---------------------------------|--|--|--|--|--|--|--|
| Value               | Description                     |  |  |  |  |  |  |  |
| 1                   | Command completed.              |  |  |  |  |  |  |  |
| 2                   | Command is in progress (busy).  |  |  |  |  |  |  |  |
| -1                  | Command could not be completed. |  |  |  |  |  |  |  |
| -2                  | Invalid job number specified.   |  |  |  |  |  |  |  |
| -3                  | Command not recognized.         |  |  |  |  |  |  |  |
| -4                  | Remote control is disabled.     |  |  |  |  |  |  |  |
| -5                  | Invalid parameter.              |  |  |  |  |  |  |  |

continued

Even though the DSE-45 acts only once on the initial receipt of a new command, after the command has completed it is recommended that the command and all parameters be cleared. The command word contains fields that are needed by some commands and ignored by others. The 16-bit command word fields are as follows:

| 15  | 14 | 13  | 12  | 11   | 10 | 9   | 8 | 7 | 6 | 5  | 4 | 3 | 2 | 1 | 0 |
|-----|----|-----|-----|------|----|-----|---|---|---|----|---|---|---|---|---|
| CMD |    | LNK | SPD | UNIT |    | JOB |   |   |   | VS |   |   |   |   |   |

| Field | Description                                                                              |
|-------|------------------------------------------------------------------------------------------|
| CMD   | Command                                                                                  |
| LNK   | Use Virtual Sensor Linking Mask supplied in Parameter2. (JOB must be 0)                  |
|       | Use shift speed supplied in Parameter3. (JOB must be 0).                                 |
| SPD   | The shift speed is specified in mm/sec or in/sec depending on the value of the UNIT      |
|       | field.                                                                                   |
|       | Parameter units (00=64K; 01=mm x 10; 10=inch x 1000)                                     |
| UNIT  | This allows the shift distance, proportional band, or position to be entered directly in |
|       | the desired unit of measurement. <i>For example if mm is used, 123 = 12.3mm</i> .        |
| JOB   | Job number (0=active job; 1 to 8 = job number)                                           |
| VS    | Virtual sensor number 0 to 15. When LNK=1, command affects all linked sensors.           |

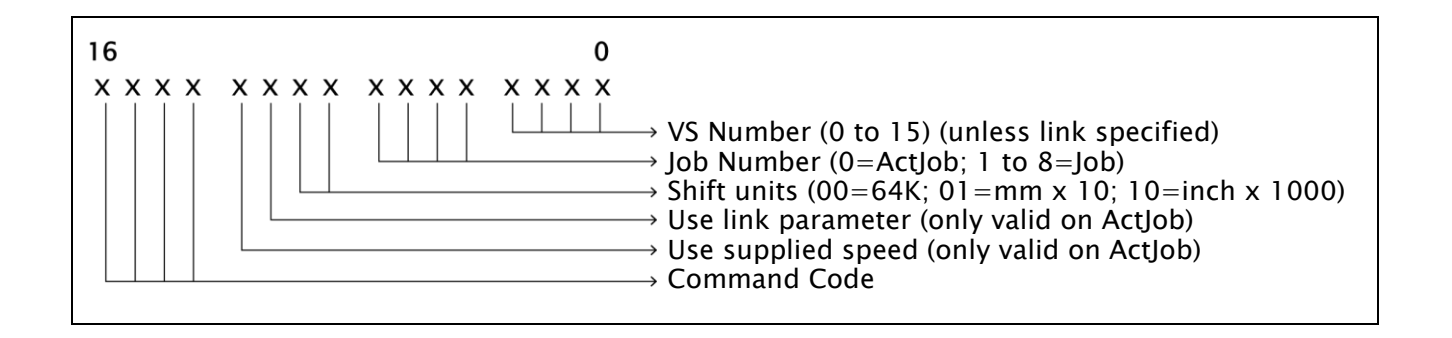

| Cancel                                                                                                    | 0x | 1000 | Ca<br>us | Cancel any pending operation. This command can also be used to "ping" the sensor to verify its presence. |     |   |    |    |   |   |   |    |   |
|----------------------------------------------------------------------------------------------------|----|------|----------|----------------------------------------------------------------------------------------------------|-----|---|----|----|---|---|---|----|---|
| Command Syntax:                                                                                           |    |      |          |                                                                                                    |     |   |    |    |   |   |   |    |   |
| 15 14 13                                                                                                  | 12 | 11   | 10       | 9                                                                                                    | 8   | 7 | 6  | 5  | 4 | 3 | 2 | 1  | 0 |
| CMD                                                                                                    |    | SPD  | LNK      | UN                                                                                                    | IIT |   | J( | ЭB |   |   | ١ | /S |   |
| 1                                                                                                    |    |      | C        | )                                                                                                    |     |   |    | 0  |   |   |   | 0  |   |
| Parameter1Not used.Parameter2Not used.Parameter3Not used.                                                 |    |      |          |                                                                                                    |     |   |    |    |   |   |   |    |   |
| Response:RemReqCmdDuplicates the supplied command.RemReqStatus1 = Command completed.RemReqParam1Not used. |    |      |          |                                                                                                    |     |   |    |    |   |   |   |    |   |

| Select Job                                                                             | 0x20x0                                                                                                    | X20x0 Select a new job.                     |         |             |     |    |   |   |   |    |   |  |  |
|----------------------------------------------------------------------------------------|----------------------------------------------------------------------------------------------------|---------------------------------------------|---------|-------------|-----|----|---|---|---|----|---|--|--|
| Command Synta                                                                          | Command Syntax:                                                                                                    |                                             |         |             |     |    |   |   |   |    |   |  |  |
| 15 14 13                                                                               | 12 11                                                                                                    | 10 9                                        | 8       | 7           | 6   | 5  | 4 | 3 | 2 | 1  | 0 |  |  |
| CMD                                                                                    | SPD                                                                                                    | lnk u                                       | NIT     |             | JC  | )B |   |   | ١ | VS |   |  |  |
| 2                                                                                      |                                                                                                    | 0                                           |         |             | )   | κ  |   |   |   | 0  |   |  |  |
| Parameter1 No<br>Parameter2 No<br>Parameter3 No<br>JOB New job<br>enabled<br>Response: | Parameter1       Not used         Parameter2       Not used         Parameter3       Not used         JOB       New job number 1 through 8. The requested job number must have been previously enabled or the command fails.         Response: |                                             |         |             |     |    |   |   |   |    |   |  |  |
| RemReqCmd<br>RemReqStatus<br>RemReqParam                                               | Duplicat<br>1 = Con<br>-2 = Inv<br>Not use                                                                                                    | es the sup<br>nmand con<br>ralid job.<br>d. | plied c | ommai<br>I. | nd. |    |   |   |   |    |   |  |  |

| ſ | Move \                        | /S Ab                                                                       | solut                                                                                                    | te                                                                                                    | 0x4                                                                                                    | xxx                                                                                                    |                                                                                                    | Move v                                                                                                    | rirtua                                                                           | l sens                                                                           | or to a                                                                               | an abs                                                                                  | olute                                                | positi                                                | on.                   |
|---|-------------------------------|-----------------------------------------------------------------------------|----------------------------------------------------------------------------------------------------|----------------------------------------------------------------------------------------------------|----------------------------------------------------------------------------------------------------|----------------------------------------------------------------------------------------------------|----------------------------------------------------------------------------------------------------|----------------------------------------------------------------------------------------------------|----------------------------------------------------------------------------------|----------------------------------------------------------------------------------|---------------------------------------------------------------------------------------|-----------------------------------------------------------------------------------------|------------------------------------------------------|-------------------------------------------------------|-----------------------|
|   | Commai                        | nd Synta                                                                    | ıx:                                                                                                    |                                                                                                    |                                                                                                    |                                                                                                    |                                                                                                    |                                                                                                    |                                                                                  |                                                                                  |                                                                                       |                                                                                         |                                                      |                                                       |                       |
|   | 15 14                         | 13                                                                          | 12                                                                                                    | 11                                                                                                    | 10                                                                                                    | 9                                                                                                    | 8                                                                                                    | 7                                                                                                    | 6                                                                                | 5                                                                                | 4                                                                                     | 3                                                                                       | 2                                                    | 1                                                     | 0                     |
|   |                               | CMD                                                                         |                                                                                                    | SPD                                                                                                    | LNK                                                                                                    | UN                                                                                                    | IT                                                                                                    |                                                                                                    | J                                                                                | OB                                                                               |                                                                                       |                                                                                         | ٧                                                    | ′S                                                    |                       |
| L |                               | 4                                                                           |                                                                                                    |                                                                                                    | )                                                                                                    | (                                                                                                    |                                                                                                    |                                                                                                    |                                                                                  | Х                                                                                |                                                                                       |                                                                                         | 2                                                    | x                                                     |                       |
|   | Paramet<br>Paramet<br>Paramet | er1 Ri<br>er21 O<br>er31 O                                                  | equireo<br>ptiona<br>ptiona                                                                                        | d F<br>i<br>I F<br>v<br>I F                                                                                                    | Positive<br>nterpre<br>Paramet<br>when th<br>Paramet                                                                                                    | value i<br>ted acc<br>er usec<br>e targe<br>er usec<br>er is in                                                                                                    | ndic<br>cordi<br>d wh<br>et virt<br>d wh<br>nterp                                                                     | ating the<br>ng to th<br>en LNK<br>tual sen<br>en SPD<br>reted as                                                   | e desi<br>e UNI<br>= 1 to<br>sor m<br>= 1 to<br>speci                            | red vir<br>T field<br>o move<br>oves.<br>o contro<br>ified b                     | tual se<br>descril<br>one or<br>ol the s<br>y the U                                   | nsor p<br>bed be<br>r more<br>shift sp                                                  | osition<br>low.<br>virtua<br>peed. 1<br>ld.          | n. It is<br>I senso<br>This                           | ors                   |
|   | VS<br>JOB<br>UNIT             | Specifie<br>Job nur<br>move to<br>virtual s<br>The UN<br>sensor<br>is inter | es the t<br>nber to<br>o the c<br>sensor<br>IT fielo<br>locatio<br>preted<br><b>00</b> =<br>shift                  | arget<br>apply<br>urrent<br>s of of<br>spec<br>n in P<br>(mm/<br>All p<br>speed                                                         | virtual<br>y the vi<br>:ly activ<br>ther job<br>ifies the<br>aramet<br>sec x 1<br>aramet<br>d is trea                                                        | sensor<br>rtual se<br>e job, l<br>os prior<br>e meas<br>er1. Th<br>0 or in<br>ers are<br>ated as                                                                                             | to mensor<br>but a<br>to s<br>urem<br>is se<br>ches<br>inter<br>mm                                                    | nove. (0:<br>r(s) reloc<br>a value fi<br>electing<br>nent unit<br>etting als<br>/sec x10<br>rpreted<br>/sec x 1     | x0=V<br>cation<br>rom 1<br>them<br>ts use<br>so spe<br>000).<br>using<br>0.      | 51; 0xF<br>. A job<br>to 8 c<br>d to in<br>ecified<br>0 to 6                     | F=VS16<br>numb<br>an be<br>terpret<br>how th                                          | 5).<br>er of 0<br>supplie<br>t the su<br>re optio<br>scaling.                           | will a<br>d to n<br>upplied<br>onal sl               | pply th<br>nove th<br>d virtua<br>nift spe<br>optiona | ie<br>ie<br>al<br>eed |
|   | SPD1<br>LNK1                  | The SPI<br>•<br>The shi<br>The LNI<br>virtual s<br>concurr                  | sinit<br>01 =<br>inter<br>10 =<br>inter<br>11 =<br>0 =<br>ft speet<br>K bit sp<br>sensor<br>rently r<br>1 =<br>0 = | Paran<br>pretec<br>Paran<br>pretec<br>Rese<br>Decifie<br>Use Pa<br>Move<br>d in P<br>Decifie<br>specifie<br>specifie<br>Use th<br>Param | neters<br>d as mr<br>meters<br>d as inc<br>rved, h<br>as the u<br>aramete<br>the sen<br>daramete<br>s if one<br>fied in t<br>e to the<br>ue mask<br>eter2 is | are internet as are internet as are internet and led hes/se and led se of a are internet and led se of a are internet as sor(s) i er 3 is i e or mo the VS for the target to in Parts ont us | erpre<br>c 10.<br>erpre<br>c x 1<br>sam<br>shift<br>pecif<br>mme<br>nterp<br>pre vi<br>field.<br>sens<br>amet<br>sens | eted as i<br>1000.<br>e as 00.<br>fy the sh<br>ediately<br>preted a<br>frtual sen<br>This all<br>sor.<br>ter2 to li | nm x<br>nches<br>param<br>hift sp<br>to the<br>ccord<br>nsors<br>ows r<br>ink on | 10. Op<br>x 100<br>neter su<br>eed.<br>e specifi<br>ing to<br>should<br>nultiple | otional<br>0. Opti<br>upplied<br>fied loc<br>the UN<br>d be lin<br>e senso<br>hore se | shift s<br>ional s<br>d in Par<br>cation.<br>IIT field<br>iked to<br>ors to l<br>nsors. | peed i<br>hift sp<br>ramete<br>d.<br>the ta<br>ce mo | s<br>eed is<br>er3.<br>arget<br>ved                   |                       |
|   |                               |                                                                             |                                                                                                    |                                                                                                    |                                                                                                    |                                                                                                    |                                                                                                    |                                                                                                    |                                                                                  |                                                                                  |                                                                                       |                                                                                         |                                                      |                                                       |                       |
|   |                               |                                                                             |                                                                                                    |                                                                                                    |                                                                                                    |                                                                                                    |                                                                                                    |                                                                                                    |                                                                                  |                                                                                  |                                                                                       |                                                                                         |                                                      |                                                       |                       |

continued

| senso                                                                                                    | rs)     |                      |                   |                          |                   |                   |                   |                   |       |        |         |          |        |        |     |
|----------------------------------------------------------------------------------------------------|---------|----------------------|-------------------|--------------------------|-------------------|-------------------|-------------------|-------------------|-------|--------|---------|----------|--------|--------|-----|
| 15                                                                                                    | 14      | 13                   | 12                | 11                       | 10                | 9                 | 8                 | 7                 | 6     | 5      | 4       | 3        | 2      | 1      | 0   |
| 1516                                                                                                    | VS15    | VS14                 | VS12              | VS12                     | VS1               | VS1               | VS                | VS                | VS    | VS     | VS      | VS       | VS     | VS     | VS  |
| 0310                                                                                                    | V313    | V314                 | V315              | SI3 VSI2 1 0 9 8 7 6 5 4 |                   |                   |                   |                   |       |        |         | 3        | 2      | 1      |     |
| Response:       Duplicates the supplied command.         RemReqCmd       Duplicates the supplied command.         RemReqStatus       1 = Command completed.         2 = Command is in progress (shifting).         Negative value indicates an error (see RemRegStatus values described) |         |                      |                   |                          |                   |                   |                   |                   |       |        |         |          |        |        |     |
| Negative value indicates an error (see RemReqStatus values described<br>previously).<br>RemReqParam1 Not used.                                                                                                    |         |                      |                   |                          |                   |                   |                   |                   |       |        |         |          |        |        |     |
| <b>ote 1</b><br>o effe                                                                                                    | – The S | SPD and<br>1 shiftir | l LNK o<br>ng anv | ptions<br>job oth        | should<br>er than | only be<br>the cu | e used<br>rrently | l wher<br>/ activ | the J | OB fie | ld is 0 | ), as th | ney wo | ould h | ave |

| Move V               | /S Relative                                                                                                    | e Ox5xxx                                                                                                    | Move vir                                                                                                    | rtual sens                                                                                                   | or relat                                             | tive to                                      | o its cı                                               | urrent po                                                       | sition.                      |
|----------------------|----------------------------------------------------------------------------------------------------|----------------------------------------------------------------------------------------------------|----------------------------------------------------------------------------------------------------|----------------------------------------------------------------------------------------------------|------------------------------------------------------|----------------------------------------------|--------------------------------------------------------|-----------------------------------------------------------------|------------------------------|
| Common               | d Sumtavi                                                                                                    |                                                                                                    |                                                                                                    |                                                                                                    |                                                      |                                              |                                                        |                                                                 |                              |
|                      | U Syntax:                                                                                                    | 11 10                                                                                                    |                                                                                                    | 7 6                                                                                                    |                                                      | 4                                            | 2                                                      | 2 1                                                             |                              |
| 15 14                |                                                                                                    |                                                                                                    |                                                                                                    | / 0                                                                                                    |                                                      | 4                                            | 5                                                      | 2    <br>\/S                                                    |                              |
|                      | 5                                                                                                    |                                                                                                    |                                                                                                    | J.                                                                                                    | <u>ур</u>                                            |                                              |                                                        | <u>v</u> 3<br>X                                                 |                              |
| Paramete<br>Paramete | er1 Require<br>er21 Optiona                                                                                        | d Signed val<br>the specifi<br>field descr<br>I Parameter                                                                                                    | ue indicating<br>ed virtual se<br>ibed below.<br>used when                                                                                          | g the desir<br>ensor. It is<br>LNK = 1 to                                                                    | red dista<br>interpre                                | ance a<br>eted a<br>one o                    | ind dire<br>ccordir<br>r more                          | ection to n<br>ng to the l<br>virtual ser                       | nove<br>JNIT<br>nsors        |
|                      |                                                                                                    | when the t                                                                                                    | arget virtua                                                                                                    | l sensor m                                                                                                   | ioves.                                               |                                              |                                                        |                                                                 |                              |
| Paramete             | er31 Optiona                                                                                                    | l Parameter<br>parameter                                                                                                    | used when<br>is interprete                                                                                                    | SPD = 1 to<br>ed as spec                                                                                     | o contro<br>ified by                                 | l the s<br>the U                             | shift sp<br>INIT fie                                   | eed. This<br>Id.                                                |                              |
| VS                   | Specifies the                                                                                                    | target virtual sei                                                                                                    | nsor to mov                                                                                                    | e. (0x0=V                                                                                                    | \$1; 0xF=                                            | =VS16                                        | 5).                                                    |                                                                 |                              |
| JOB                  | Job number to<br>move to the c<br>virtual sensor                                                                   | o apply the virtu<br>urrently active j<br>s of other jobs p                                                                                                    | al sensor(s)<br>ob, but a va<br>prior to sele                                                                                                    | relocation<br>lue from 1<br>cting them                                                                       | . A job 1<br>to 8 ca<br>1.                           | numb<br>n be s                               | er of 0<br>supplie                                     | will apply<br>d to move                                         | the<br>the                   |
| UNIT                 | The UNIT fie<br>sensor locati<br>is interpreted<br>• 00 =<br>shift<br>• 01 =<br>inter<br>• 10 =<br>inter<br>• 11 = | Id specifies the<br>on in Parameter<br>d (mm/sec x 10<br>= All parameters<br>speed is treater<br>Parameters are<br>preted as mm/s<br>Parameters are<br>preted as inche<br>Reserved, hance | measuremen<br>1. This setti<br>or inches/s<br>are interpre-<br>d as mm/se<br>interpreted<br>sec x 10.<br>interpreted<br>s/sec x 100<br>lled same as | nt units us<br>ing also sp<br>ec x1000).<br>eted using<br>c x 10.<br>d as mm x<br>d as inches<br>0.<br>s 00. | ed to in<br>becified<br>0 to 65<br>10. Opt<br>x 1000 | terpre<br>how t<br>534 s<br>ional<br>). Opti | et the s<br>he opti<br>caling.<br>shift sp<br>ional sh | upplied vi<br>ional shift<br>The optic<br>peed is<br>nift speed | rtual<br>speed<br>onal<br>is |
| SPD1                 | The SPD bit s<br>• 1 =<br>• 0 =<br>The shift spee                                                                  | specifies the use<br>Use Parameter3<br>Move the sensor<br>ed in Parameter3                                                                                                    | of a shift s<br>to specify t<br>(s) immedia<br>is interpret                                                                                         | peed para<br>he shift sp<br>ately to the<br>ted accord                                                       | meter si<br>eed.<br>e specifi<br>ing to tl           | upplie<br>ed loc<br>he UN                    | ed in Pa<br>cation.<br>IIT field                       | ırameter3.<br>I.                                                |                              |
| LNK1                 | The LNK bit :<br>virtual senso<br>concurrently<br>• 1 =<br>• 0 =                                                   | specifies if one o<br>r specified in th<br>relative to the t<br>Use the mask in<br>Parameter2 is no                                                                                       | or more virt<br>e VS field. T<br>arget senso<br>Parameter2<br>ot used.                                                                              | ual sensor<br>This allows<br>r.<br>2 to link or                                                              | s should<br>multipl<br>ne or mo                      | d be li<br>e sens<br>ore se                  | nked to<br>sors to<br>nsors.                           | o the targo<br>be moved                                         | et<br>I                      |

continued

# MODBUS/TCP INTERFACE

| Parameter2 mask: (set the target virtual sensor bit and any additional bits to link multiple virtual                                                                                                    |                                                                                                    |    |    |    |    |   |   |   |   |   |   |   |   |   |   |
|----------------------------------------------------------------------------------------------------|----------------------------------------------------------------------------------------------------|----|----|----|----|---|---|---|---|---|---|---|---|---|---|
| sensors)                                                                                                    |                                                                                                    |    |    |    |    |   |   |   |   |   |   |   |   |   |   |
| 15                                                                                                    | 14                                                                                                    | 13 | 12 | 11 | 10 | 9 | 8 | 7 | 6 | 5 | 4 | 3 | 2 | 1 | 0 |
| VS1<br>6                                                                                                    | VS1         VS1         VS1         VS1         VS1         VS1         VS1         VS1         VS1         VS9         VS8         VS7         VS6         VS5         VS4         VS3         VS2         VS1 |    |    |    |    |   |   |   |   |   |   |   |   |   |   |
| Response:<br>RemReqCmd Duplicates the supplied command.                                                                                                    |                                                                                                    |    |    |    |    |   |   |   |   |   |   |   |   |   |   |
| RemReqCma Duplicates the supplied command.<br>RemReqStatus 1 = Command completed.<br>2 = Command is in progress (shifting).<br>Negative value indicates an error (see RemReqStatus values described<br>previously). |                                                                                                    |    |    |    |    |   |   |   |   |   |   |   |   |   |   |
| <b>Note 1</b> – The SPD and LNK options should only be used when the JOB field is 0, as they would have no effect when shifting any job other than the currently active job.                                        |                                                                                                    |    |    |    |    |   |   |   |   |   |   |   |   |   |   |

| Learn<br>Edges                                                    | 0x(                                                               | 6000 | ) Bu<br>se<br>se<br>en      | ild a v<br>nsor.<br>quent<br>d. | virtual<br>The vi<br>ially fi | senso<br>irtual<br>rom tl | or cen<br>senso<br>ne clo | tered<br>r num<br>sed ei | on ea<br>Ibers a<br>nd of 1 | ch ede<br>are as<br>the se | ge loo<br>signe<br>nsor t | ated i<br>d<br>to the | n the<br>open |
|-------------------------------------------------------------------|-------------------------------------------------------------------|------|-----------------------------|---------------------------------|-------------------------------|---------------------------|---------------------------|--------------------------|-----------------------------|----------------------------|---------------------------|-----------------------|---------------|
| _Command Syntax                                                   | <b>x</b> :                                                        |      |                             |                                 |                               |                           |                           |                          |                             |                            |                           |                       |               |
| 15 14 13                                                          | 12                                                                | 11   | 10                          | 9                               | 8                             | 7                         | 6                         | 5                        | 4                           | 3                          | 2                         | 1                     | 0             |
| CMD                                                               |                                                                   | SPD  | LNK                         | UN                              | TIV                           | JOB                       |                           |                          |                             | VS                         |                           |                       |               |
| 6                                                                 |                                                                   |      | (                           | )                               |                               |                           |                           | 0                        |                             |                            |                           | 0                     |               |
| Parameter1 No<br>Parameter2 No<br>Parameter3 No                   | Parameter1 Not used<br>Parameter2 Not used<br>Parameter3 Not used |      |                             |                                 |                               |                           |                           |                          |                             |                            |                           |                       |               |
| Response:                                                         | Response:                                                         |      |                             |                                 |                               |                           |                           |                          |                             |                            |                           |                       |               |
| RemReqCmd Duplicat<br>RemReqStatus 1 = Com<br>RemReqParam1 Number |                                                                   |      | ates th<br>mman<br>er of vi | ie supj<br>id com<br>rtual s    | plied co<br>pleted<br>sensors | omma<br> .<br>5 built.    | nd.                       |                          |                             |                            |                           |                       |               |

# MODBUS/TCP INTERFACE

| Set PB<br>Size                                                                                                    | $0 \times 9 \times 10^{10}$ Set the virtual sensor proportional band size.                                                                                                    |          |          |       |          |       |     |   |   |   |   |   |   |
|----------------------------------------------------------------------------------------------------|----------------------------------------------------------------------------------------------------|----------|----------|-------|----------|-------|-----|---|---|---|---|---|---|
|                                                                                                    |                                                                                                    |          |          |       |          |       |     |   |   |   |   |   |   |
| Command Syntax                                                                                                    | <b>k:</b>                                                                                                    |          |          |       |          |       |     |   |   |   |   |   |   |
| 15 14 13                                                                                                    | 12                                                                                                    | 11       | 10       | 9     | 8        | 7     | 6   | 5 | 4 | 3 | 2 | 1 | 0 |
| CMD                                                                                                    | CMD SPD LNK UNIT JOB VS                                                                                                    |          |          |       |          |       |     |   |   |   |   |   |   |
| 9                                                                                                    |                                                                                                    |          | Х        |       |          |       |     | X |   |   |   | 0 |   |
| Parameter1 Required Specifies the new virtual sensor proportional band size. All virtual sensors in the selected job will use the specified size.<br>Parameter2 Not used |                                                                                                    |          |          |       |          |       |     |   |   |   |   |   |   |
| Parameter3 No                                                                                                    | t used                                                                                                    | -<br>1   |          |       |          |       |     |   |   |   |   |   |   |
|                                                                                                    |                                                                                                    |          |          |       |          |       |     |   |   |   |   |   |   |
| JOB Job num<br>band siz<br>proporti<br>UNIT The UN<br>sensor<br>•<br>•<br>•                                                                                              | <ul> <li>JOB Job number to set proportional band. A job number of 0 will change the proportional band size of the currently active job. A value from 1 to 8 can be supplied to change the proportional band size of other jobs prior to selecting them.</li> <li>UNIT The UNIT field specifies the measurement units used to interpret the supplied virtual sensor proportional band size in Parameter1.</li> <li>00 = Size in Parameter1 is scaled from 0 to 65534 (complete field of view).</li> <li>01 = Size in Parameter1 is interpreted as mm x 10.</li> <li>10 = Size in Parameter1 is interpreted as inches x 1000.</li> <li>11 = Reserved, handled same as 00.</li> </ul> |          |          |       |          |       |     |   |   |   |   |   |   |
| Response:                                                                                                    |                                                                                                    |          |          |       |          |       |     |   |   |   |   |   |   |
| RemReqCmd                                                                                                    | I                                                                                                    | Duplicat | es the   | supp  | olied co | ommai | nd. |   |   |   |   |   |   |
| RemReqStatus                                                                                                    |                                                                                                    | 1 = Corr | ımand    | com   | pleted   |       |     |   |   |   |   |   |   |
|                                                                                                    |                                                                                                    | -2 = Inv | alid jol | b.    |          |       |     |   |   |   |   |   |   |
|                                                                                                    |                                                                                                    | -5 = Inv | alid pa  | arame | eter.    |       |     |   |   |   |   |   |   |
| RemReqParam                                                                                                    | 1                                                                                                    | Not used | 1.       |       |          |       |     |   |   |   |   |   |   |

### Web page access

The DSE-45 contains an integrated HTTP server that provides web page access to the sensor configuration parameters. This requires an optional Ethernet cable connected to a network device, such as a PC, that contains a web browser.

To communicate with the DSE-45, the PC and the web browser must be configured to match the DSE-45 network settings. The default network settings for the DSE-45 web page are as follows.

| IP address  | 10.0.0.150 |
|-------------|------------|
| Subnet Mask | 255.0.0.0  |
| Gateway     | 10.0.0.1   |
| DHCP        | Off        |

After communication has been established, these settings can be changed.

The DSE-45 web page uses tabs to navigate between features. See *Tab Descriptions* starting on *page 6.2* 

| MAX      | MAXCESS' |         |            |             |  |  |  |  |  |  |  |  |
|----------|----------|---------|------------|-------------|--|--|--|--|--|--|--|--|
| Home     | Info     | Network | Analog Out | Calibration |  |  |  |  |  |  |  |  |
|          |          |         | DS         | SE-45 View  |  |  |  |  |  |  |  |  |
| O Inches | toro     |         |            |             |  |  |  |  |  |  |  |  |

Figure 8. DSE-45 web page tabs

### DSE-45 web page tab descriptions

**Home** is displayed when communication is first established with the DSE-45. It contains information about the job that is currently running and provides an animation that reflects the state of the web(s) in the sensor field of view.

| Home                                     | Info       | Network        | Analog Out  | Calibration                  |
|------------------------------------------|------------|----------------|-------------|------------------------------|
|                                          |            |                | DS          | SE-45 View                   |
| <ul><li>Inches</li><li>Millime</li></ul> | ters       |                |             |                              |
| Job: 1                                   |            |                |             |                              |
| Webs: 2                                  |            |                |             |                              |
| Edges: 4                                 |            |                |             |                              |
| Total prop                               | ortional I | oand: 515.1 m  | ım          |                              |
| Virtual Se                               | nsor proj  | portional band | d: 515.1 mm |                              |
| Transduc                                 | ers: 101   |                |             |                              |
| Input Volt                               | age: 23.1  | 4V             |             |                              |
| Temperat                                 | ure A: 20  | .3C            |             |                              |
| Temperat                                 | ure B: 20  | .4C            |             |                              |
|                                          |            | 5 <u>8.1</u>   | 140.4 191   | 8.5 <u>309.8 113.0 422.8</u> |
| S1:                                      | S2         |                |             |                              |

### DSE-45 WEB PAGE

**Info** contains information about the sensor, such as Serial Number, Network Settings, Firmware and Software versions, Proportional Band size (including the number of transducer pairs that make up the Proportional Band) and other info related to the configuration of the sensor. The values displayed on this tab cannot be edited.

| Home       | Info               | Network       | Analog Out | Calibration                          |  |  |  |  |  |  |  |
|------------|--------------------|---------------|------------|--------------------------------------|--|--|--|--|--|--|--|
|            | Device Information |               |            |                                      |  |  |  |  |  |  |  |
| Model Nu   | mber               |               |            | DSE-45                               |  |  |  |  |  |  |  |
| Serial Nur | nber               |               |            | 0000001                              |  |  |  |  |  |  |  |
| MAC add    | ess                |               |            | 00:0F:87:00:00:71                    |  |  |  |  |  |  |  |
| IP addres  | S                  |               |            | 10.0.0.150                           |  |  |  |  |  |  |  |
| Subnet M   | ask                |               |            | 255.0.0.0                            |  |  |  |  |  |  |  |
| Gateway    |                    |               |            | 10.0.0.1                             |  |  |  |  |  |  |  |
| DHCP       |                    |               |            | OFF                                  |  |  |  |  |  |  |  |
| MaxNet I   | )                  |               |            | 10                                   |  |  |  |  |  |  |  |
| MaxNet C   | ycle Tim           | e             |            | 5 ms                                 |  |  |  |  |  |  |  |
| Hardware   | ID                 |               |            | 0x4A                                 |  |  |  |  |  |  |  |
| Firmware   | Version            |               |            | Feb 17 2020-020                      |  |  |  |  |  |  |  |
| Software ' | Version            |               |            | 101500-001                           |  |  |  |  |  |  |  |
| FPGA Bu    | ld Date/1          | īme           |            | 2019/10/28 12:13:12                  |  |  |  |  |  |  |  |
| Firmware   | Build Da           | te/Time       |            | Feb 17 2020 09:30:37                 |  |  |  |  |  |  |  |
| Proportion | nal Band           |               |            | 101 transducers: 515.10mm (20.280in) |  |  |  |  |  |  |  |
| Independe  | ent Trans          | ducer Calibra | ition      | Default (Unictron)                   |  |  |  |  |  |  |  |
| Scan Ope   | ration M           | ode           |            | Guiding                              |  |  |  |  |  |  |  |

### DSE-45 WEB PAGE

**Network** contains network settings that can be edited. To change any of the settings located on this tab, enter the desired value in the proper field and then click on the "Apply Changes" button.

The changes are sent to the sensor but are not yet effective. You must cycle the power to the sensor for these changes to take effect.

The MaxNet ID is important only if the sensor is communicating with another Fife network device incorporating the MaxNet protocol, such as a D-MAX Controller or Operator Interface.

The MaxNet Cycle Time should remain the default, unless a change is necessary to reduce network traffic.

| Home       | Info     | Network      | Analog Out       | Calibration     |           |  |
|------------|----------|--------------|------------------|-----------------|-----------|--|
|            |          |              | Networl          | k Configuration |           |  |
| IP address | S        |              |                  |                 | 10.0.150  |  |
| Subnet Ma  | ask      |              |                  |                 | 255.0.0.0 |  |
| Gateway    |          |              |                  |                 | 10.0.0.1  |  |
| DHCP       |          |              |                  |                 | OFF -     |  |
| MaxNet ID  | ) (1-31) |              |                  |                 | 10        |  |
| MaxNet C   | ycle Tim | e x 5ms (max | =255; default=1) |                 | 1         |  |
|            |          |              |                  | Apply Changes   |           |  |
|            |          |              |                  |                 |           |  |
|            |          |              |                  |                 |           |  |
|            |          |              |                  |                 |           |  |
|            |          |              |                  |                 |           |  |
|            |          |              |                  |                 |           |  |

1

**Analog output configuration** contains fields that apply to the analog outputs. These fields can be edited:

- 1. Enter the desired value in the proper field, and then
- 2. Click the "Apply Changes" button.

The changes are effective immediately.

There are four configurable analog outputs, controlled by three configurable signal sources. The analog channels can be independently configured for each Job that is enabled. The analog channels are as follows:

Analog Channel 1 (Connector X3, pin 8) Analog Channel 2 (Connector X3, pin 5) Analog Channel 3 (Connector X3, pin 2 & Connector X2, pin 4)

See parameter descriptions; page 6.6.

| Home                        | Info Network    | Analog Out    | Calibration   |             |          |  |  |  |
|-----------------------------|-----------------|---------------|---------------|-------------|----------|--|--|--|
| Analog Output Configuration |                 |               |               |             |          |  |  |  |
| Job 1                       |                 |               |               |             |          |  |  |  |
| A                           | nalog Channel   | Signal Source | I             | Output Type | Polarity |  |  |  |
|                             | 1 (X3-8)        | VS 1 ~        | VS 1 ~        |             | + • - •  |  |  |  |
|                             | 2 (X3-5)        | VS 2 ~        | VS 2 ~        |             | + • - •  |  |  |  |
| 3                           | (X3-2 & X2-4)   | WebWidth 1 🗸  |               | 0-10mA ~    | + • - •  |  |  |  |
| Job 2                       | Job 2           |               |               |             |          |  |  |  |
| A                           | nalog Channel   | Signal Source | I             | Output Type | Polarity |  |  |  |
|                             | 1 (X3-8)        | VS 1 ~        |               | 0-10mA ~    | + • - •  |  |  |  |
|                             | 2 (X3-5)        |               | VS 2 ~        |             | + 🖲 - 🔾  |  |  |  |
| 3                           | 3 (X3-2 & X2-4) |               |               | 0-10mA ~    | + • - •  |  |  |  |
|                             |                 | [             | Apply Changes |             |          |  |  |  |

#### Analog output parameter descriptions

#### Signal source

The source of the signal that controls the analog outputs via the analog channels. (The source can be configured for each of the three analog channels, and for each Job, independently).

Analog Channels 1 and 2, by default, provide edge position (the first onweb edge detected and the first off-web edge detected, respectively).

Analog Channel 3, by default, provides web width measurement. (Analog Channel 3 controls two analog outputs, which are located, one each, on connectors X2 and X3, for accessibility in various applications).

Any signal produced by the DSE-45 can be mapped to the analog channels, up to and including duplicating the same signal on all outputs, if desired. The signal selections are as follows.

VS 1...VS 16 (Virtual Sensors) Edge 1...Edge 16 (Edge Positions) WebWidth 1...WebWidth 8 (Web Width)

The default mode maps the analog channels as follows (VS1 and VS2 are equivalent to Edge 1 and Edge 2 while in Single Proportional Band Mode).

Analog Channel 1 = VS 1 (Virtual Sensor 1) Analog Channel 2 = VS 2 (Virtual Sensor 2) Analog Channel 3 = WebWidth 1 (Web Width 1)

### Output type

The range of the analog outputs can be set to any of the following. (The output range can be configured independently for each of the three analog channels and for each job).

OFF (0 mA) 0 to 10 mA (default) 0 to 20 mA 4 to 20 mA

#### Polarity

The polarity of each analog output, in relation to the source signal, can be set independently for each output and for each job. The default polarity setting for all analog outputs is positive (+).

### DSE-45 WEB PAGE

**Calibration** contains a means to calibrate the sensor to the material being guided. (This calibration is independent from Sensor Calibration in the Fife Controller/Processor). The DSE-45 is factory-calibrated to an acoustically opaque material. Generally, it is not necessary to recalibrate the sensor. If the material to be guided is not acoustically opaque, it may be possible to improve the performance of the sensor by performing this calibration.

#### Start Calibration To calibrate

Click the button, and then follow the on-screen instructions. After calibration is complete, the total number of transducers present, and their respective statistics, is displayed. (The statistics are for evaluation purposes only and do not reflect the overall performance of the sensor).

Restore Factory Calibration

To restore the factory calibration values, click on the "Restore Factory Calibration" button.

| Home                            | Info                                       | Network                                                  | Analog Out                                                               | Calibration                                                                                   |                                                                                           |                                                                                                    |                                                                                                    |
|---------------------------------|--------------------------------------------|----------------------------------------------------------|--------------------------------------------------------------------------|-----------------------------------------------------------------------------------------------|-------------------------------------------------------------------------------------------|----------------------------------------------------------------------------------------------------|----------------------------------------------------------------------------------------------------|
|                                 |                                            |                                                          | С                                                                        | alibration                                                                                    |                                                                                           |                                                                                                    |                                                                                                    |
| Calibration re<br>Remo<br>Fully | equires the<br>ove all mate<br>block the s | sensor to be experial from the sen<br>ensor field of vie | posed to the followin<br>sor field of view (to<br>w with the material to | g conditions sequentially:<br>learn the no-web signal levels<br>o be guided (to learn the web | )<br>opacity)                                                                             |                                                                                                    |                                                                                                    |
| Disclaimer:<br>sensor linea     | Performing                                 | ) this operation w<br>ance and web w                     | vill overwrite the fact<br>idth measurement a                            | ory-calibrated transducer gain<br>ccuracy.                                                    | factors, which can                                                                        | have adverse effec                                                                                             | ts on the                                                                                                    |
| Start Calib                     | ration                                     | Restore Fac                                              | tory Calibration<br>Trans                                                | sducer Statistics                                                                             |                                                                                           |                                                                                                    |                                                                                                    |
| 35 transc                       | lucers p                                   | resent. (Best/                                           | Worst statistics)                                                        |                                                                                               |                                                                                           |                                                                                                    |                                                                                                    |
|                                 |                                            |                                                          |                                                                          | Transducer #                                                                                  | Minimum                                                                                   | Maximum                                                                                                    | Gain                                                                                                    |
|                                 |                                            |                                                          |                                                                          | 1                                                                                             | 108                                                                                       | 8893                                                                                                    | 1909                                                                                                    |
|                                 |                                            |                                                          |                                                                          | -                                                                                             |                                                                                           |                                                                                                    |                                                                                                    |
|                                 |                                            |                                                          |                                                                          | 2                                                                                             | 158                                                                                       | 9158                                                                                                    | 1864                                                                                                    |
|                                 |                                            |                                                          |                                                                          | 2                                                                                             | 158<br>90                                                                                 | 9158<br>9688                                                                                                   | 1864<br>1747                                                                                                 |
|                                 |                                            |                                                          |                                                                          | 2<br>3<br>4                                                                                   | 158<br>90<br>179                                                                          | 9158<br>9688<br>9360                                                                                           | 1864<br>1747<br>1827                                                                                         |
|                                 |                                            |                                                          |                                                                          | 2<br>3<br>4<br>5                                                                              | 158<br>90<br>179<br>114                                                                   | 9158<br>9688<br>9360<br>9998                                                                                   | 1864<br>1747<br>1827<br>1697                                                                                 |
|                                 |                                            |                                                          |                                                                          | 2<br>3<br>4<br>5<br>6                                                                         | 158<br>90<br>179<br>114<br>127                                                            | 9158<br>9688<br>9360<br>9998<br>9724                                                                           | 1864<br>1747<br>1827<br>1697<br>1748                                                                         |
|                                 |                                            |                                                          |                                                                          | 2<br>3<br>4<br>5<br>6<br>7                                                                    | 158<br>90<br>179<br>114<br>127<br>117                                                     | 9158<br>9688<br>9360<br>9998<br>9724<br>9411                                                                   | 1864<br>1747<br>1827<br>1697<br>1748<br>1805                                                                 |
|                                 |                                            |                                                          |                                                                          | 2<br>3<br>4<br>5<br>6<br>7<br>8                                                               | 158<br>90<br>179<br>114<br>127<br>117<br>84                                               | 9158<br>9688<br>9360<br>9998<br>9724<br>9411<br>9831<br>7488                                                   | 1864<br>1747<br>1827<br>1697<br>1748<br>1805<br>1721                                                         |
|                                 |                                            |                                                          |                                                                          | 2<br>3<br>4<br>5<br>6<br>7<br>8<br>9<br>9                                                     | 158<br>90<br>179<br>114<br>127<br>117<br>84<br>125                                        | 9158<br>9688<br>9360<br>9998<br>9724<br>9411<br>9831<br>7162                                                   | 1864<br>1747<br>1827<br>1697<br>1748<br>1805<br>1721<br>2383                                                 |
|                                 |                                            |                                                          |                                                                          | 2<br>3<br>4<br>5<br>6<br>7<br>8<br>9<br>9<br>10                                               | 158<br>90<br>179<br>114<br>127<br>117<br>84<br>125<br>111                                 | 9158<br>9688<br>9360<br>9998<br>9724<br>9411<br>9831<br><b>7162</b><br>9311                                    | 1864<br>1747<br>1827<br>1697<br>1748<br>1805<br>1721<br>2383<br>1823                                         |
|                                 |                                            |                                                          |                                                                          | 2<br>3<br>4<br>5<br>6<br>7<br>8<br>9<br>10<br>11                                              | 158<br>90<br>179<br>114<br>127<br>117<br>84<br>125<br>111<br>119                          | 9158<br>9688<br>9360<br>9998<br>9724<br>9411<br>9831<br><b>7162</b><br>9311<br>9491                            | 1864<br>1747<br>1827<br>1697<br>1748<br>1805<br>1721<br>2383<br>1823<br>1823<br>1790                         |
|                                 |                                            |                                                          |                                                                          | 2<br>3<br>4<br>5<br>6<br>7<br>8<br>9<br>10<br>11<br>12                                        | 158<br>90<br>179<br>114<br>127<br>117<br>84<br>125<br>111<br>119<br>27<br>27              | 9158<br>9688<br>9360<br>9998<br>9724<br>9411<br>9831<br>7162<br>9311<br>9491<br>11910<br>0236                  | 1864<br>1747<br>1827<br>1697<br>1748<br>1805<br>1721<br><b>2383</b><br>1823<br>1823<br>1790<br><b>1411</b>   |
|                                 |                                            |                                                          |                                                                          | 2<br>3<br>4<br>5<br>6<br>7<br>7<br>8<br>9<br>9<br>10<br>11<br>11<br>12<br>13                  | 158<br>90<br>179<br>114<br>127<br>117<br>84<br>125<br>111<br>119<br>27<br>121<br>65       | 9158<br>9688<br>9360<br>9998<br>9724<br>9411<br>9831<br>7162<br>9311<br>9491<br>11910<br>9385<br>9072          | 1864<br>1747<br>1827<br>1697<br>1748<br>1805<br>1721<br>2383<br>1823<br>1823<br>1790<br>1411<br>1810         |
|                                 |                                            |                                                          |                                                                          | 2<br>3<br>4<br>4<br>5<br>6<br>7<br>7<br>8<br>9<br>10<br>11<br>11<br>12<br>13<br>14<br>14      | 158<br>90<br>179<br>114<br>127<br>117<br>84<br>125<br>111<br>119<br>27<br>121<br>65<br>65 | 9158<br>9688<br>9360<br>9998<br>9724<br>9411<br>9831<br>7162<br>9311<br>9491<br>11910<br>9385<br>9973<br>10054 | 1864<br>1747<br>1827<br>1697<br>1748<br>1805<br>1721<br>2383<br>1823<br>1790<br>1411<br>1810<br>1693<br>1686 |

### DSE-45 home screen

7.1

The information and procedures in this section assume the use of an optional Ethernet cable, connecting the DSE-45 to a network device, such as the D-MAX Operator Interface.

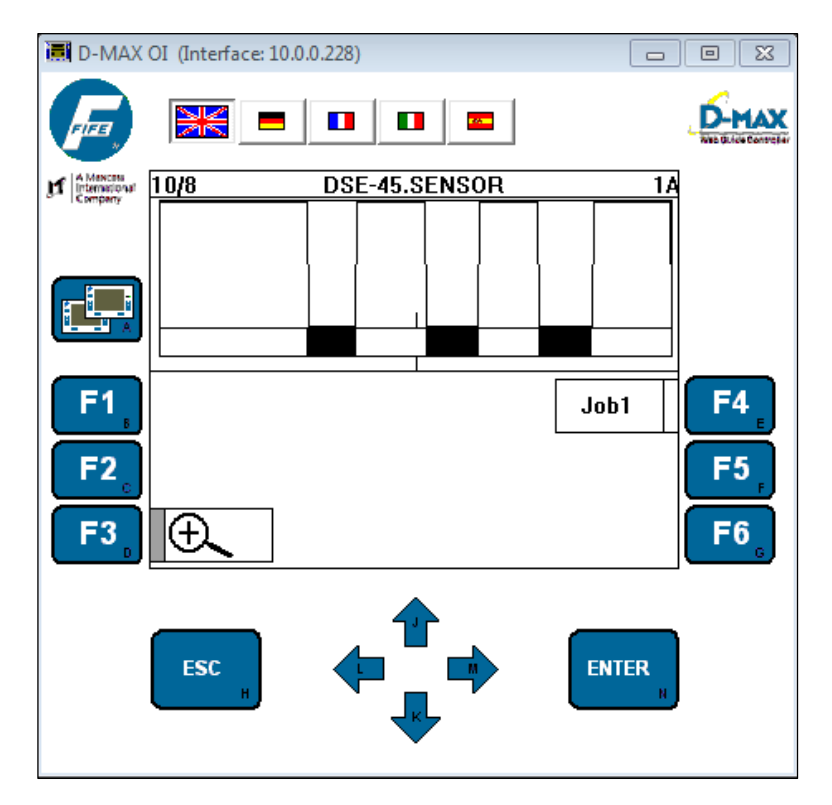

Figure 9. DSE-45 home screen

- Press the ENTER key to enter menu mode or advance to the next menu level.
- Press the ESC key to return to the previous menu level.
- Use the UP/DOWN arrow keys to scroll through the list of items in a menu level.
- Use the LEFT/RIGHT arrow keys while in the sub menus to edit values.
- If a change is made, press the ENTER key to save the change or press the ESC key to abort the change.

# Key (button) definitions

|                        | <b>A. Screen Select key</b><br>This key is used to scroll through the devices that exist on the network.<br>Hold the key for at least two seconds to display a list of the devices.                                                             |
|------------------------|----------------------------------------------------------------------------------------------------|
| F1 <sub>B</sub>        | <b>B. F1 key</b><br>This key is not used by the DSE–45.                                                                                                    |
| <b>F2</b> <sub>c</sub> | <b>C. F2 key</b><br>This key is not used by the DSE-45.                                                                                                    |
| F3 <sub>D</sub>        | <b>D. F3 key</b><br>This key is not used by the DSE–45.                                                                                                    |
| F4 <sub>E</sub>        | <b>E. F4 key</b><br>This key is defined by the graphics located next to it in the display.                                                                                                    |
| F5 <sub>F</sub>        | <b>F. F5 key</b><br>This key is defined by the graphics located next to it in the display.                                                                                                    |
| F6 <sub>G</sub>        | <b>G. F6 key</b><br>This key is defined by the graphics located next to it in the display.                                                                                                    |
| ESC                    | <ul> <li>H. ESC key</li> <li>This key is not used in the home screen.</li> <li>In the menu levels, this key is used to cancel a change or to exit menu levels. Hold the key or press repeatedly to return to the DSE-45 home screen.</li> </ul> |
| J                      | J. Up Arrow key<br>In the menu levels, this key is used to scroll up the list of menu entries and<br>to edit values.                                                                                                    |
| к                      | <b>K. Down Arrow key</b><br>In the menu levels, this key is used to scroll down the list of menu entries<br>and to edit values.                                                                                                    |

continued

|                    | L. Left Arrow key<br>In the menu levels, this key is used to enable/disable entries in the<br>displayed list and to move the cursor when editing values.                                                                                                    |
|--------------------|----------------------------------------------------------------------------------------------------|
| М                  | <b>M. Right Arrow key</b><br>In the menu levels, this key is used to enable/disable entries in the<br>displayed list and to move the cursor when editing values.                                                                                                    |
| ENTER <sub>N</sub> | <ul> <li>N. Enter key</li> <li>On the DSE-45 home screen, this key is used to enter the menus for configuring or monitoring the DSE-45.</li> <li>In the menu levels, this key is used to enter a menu or initiate the action that is selected in the displayed list. It is also used to save a change.</li> </ul> |

### Menu navigation

The information and procedures in this section assume the use of an optional Ethernet cable, connecting the DSE-45 to a network device, such as the D-MAX Operator Interface.

| D-MAX OI (Interface: 10.0.0.228)           |                     |
|--------------------------------------------|---------------------|
|                                            | NEE CALLER CANTERIN |
| 10/8 DSE-45.SENSOR                         | 1A.3.1.1            |
| Single Proportional Band                   |                     |
|                                            |                     |
| F1<br>Single Proportional Band<br>F2<br>F3 | F4<br>F5<br>F6      |
|                                            | ENTER               |

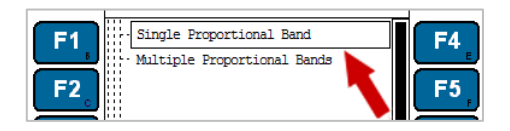

While in these menus, the selected entry is surrounded by a rectangular box and is shown in the information area of the display. If the selected entry can be enabled/disabled, highlighting indicates enabled.

| e: 10.0.0.228)           |          |
|--------------------------|----------|
|                          |          |
| DSE-45.SENSOR            | 1A.3.1.1 |
| Single Proportional Band |          |

In the menu structure, the 'X' in the 'Status #' varies according to other parameters, such as Job Selection, Mode Selection, etc.

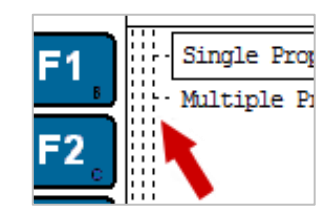

The column of bars located to the left of the list of menu entries indicates the menu level currently selected. The number of columns of bars will match the number of periods contained in the "Status Number" located in the upper-right corner of the display.

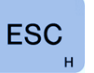

While in any of the menus, press the ESC key once to switch the previous level.

To return to the home screen, press and hold the ESC to continue switching back.

7.4

# JOB SETTINGS

# 1X.3 Setting up a job

ENTER

At the home screen, press to enter the Job Settings menu.

The following menu structure illustrates sensor operation modes and features for each mode.

Set Sensor Mode; page 8.2.

| From the DSE  | -45 Home Screen, pres | s the ENTER key to | enter the menus, |                        |                    |
|---------------|-----------------------|--------------------|------------------|------------------------|--------------------|
| Select Job Se | ungs, men press Einn  | LN.                |                  |                        |                    |
| Status #      | 7                     |                    |                  |                        |                    |
| 414.0         | Job                   |                    |                  |                        |                    |
| 1X.3          | Settings              |                    |                  |                        |                    |
| 4 2 4         | Set Sensor            |                    |                  |                        |                    |
| 1X.3.1        | Mode                  |                    |                  |                        |                    |
| 1 X 3 1 1     |                       | Single Proportiona | l                |                        |                    |
| 17.3.1.1      |                       | Band               | _                |                        |                    |
|               |                       |                    | Use Single       | (Press the Enter key   |                    |
| 1X.3.1.1.1    |                       |                    | Proportional     | to select Single       |                    |
|               |                       |                    | Band             | Proportional Band).    |                    |
| 1X.3.1.2      |                       | Multiple           |                  |                        |                    |
|               |                       | Proportional Band  | 7                |                        |                    |
| 1X.3.1.2.1    |                       |                    | Proportional     |                        |                    |
|               |                       |                    | Band Size        |                        |                    |
|               |                       |                    |                  | Use the Arrow keys     |                    |
| 1X.3.1.2.1.1  |                       |                    |                  | to set the desired     |                    |
|               |                       |                    |                  | Value.                 |                    |
| 1X.3.1.2.2    |                       |                    | Loorn Edgoo      | (Press the Enter Key t | o learn the        |
| 4 2 4 9 9     |                       |                    | Sensor Linking   |                        | web euges).        |
| 1X.3.1.2.3    |                       |                    | Sensor Linking   | Virtual Sensor 1       |                    |
| 1X 3 1 2 3 2  |                       |                    |                  | Virtual Sensor 2       |                    |
| 1X 3 1 2 3 3  |                       |                    |                  | Virtual Sensor 3       | Use the Up/Down    |
| 1X 3 1 2 3 4  |                       |                    |                  | Virtual Sensor 4       | Arrow keys to      |
| 1X 3 1 2 3 5  |                       |                    |                  | Virtual Sensor 5       | scroll to the      |
| 1X.3.1.2.3.6  |                       |                    |                  | Virtual Sensor 6       | desired entry.     |
| 1X.3.1.2.3.7  |                       |                    |                  | Virtual Sensor 7       | Then, use the      |
| 1X.3.1.2.3.8  |                       |                    |                  | Virtual Sensor 8       | Left and Right     |
| 1X.3.1.2.3.9  |                       |                    |                  | Virtual Sensor 9       | Arrow keys to      |
| 1X.3.1.2.3.10 |                       |                    |                  | Virtual Sensor 10      | nignlight the      |
| 1X.3.1.2.3.11 |                       |                    |                  | Virtual Sensor 11      | concors to bo      |
| 1X.3.1.2.3.12 |                       |                    |                  | Virtual Sensor 12      | linked then press  |
| 1X.3.1.2.3.13 |                       |                    |                  | Virtual Sensor 13      | the Enter key to   |
| 1X.3.1.2.3.14 |                       |                    |                  | Virtual Sensor 14      | save the settings. |
| 1X.3.1.2.3.15 |                       |                    |                  | Virtual Sensor 15      | go.                |
| 1X.3.1.2.3.16 |                       |                    |                  | Virtual Sensor 16      |                    |

Figure 10. Job setting menu structure

### 8.1

# Set sensor mode

### 1X.3.1.1 Single proportional band

In Single Proportional Band, the position of each edge is in relation to the full proportional band of the sensor.

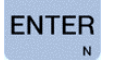

Press to select Single Proportional Band [1X.3.1.1.1]

### JOB SETTINGS

### 1X.3.1.2 Multiple proportional band

In Multiple Proportional Band, the position of each edge is in relation to the proportional band of the virtual sensor in which the edge is located. If Multiple Proportional Band is selected, the following features can be configured:

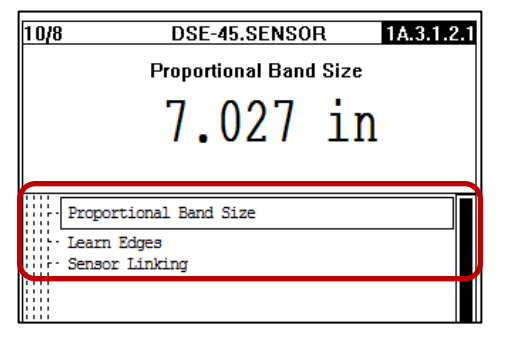

1X.3.1.2.1 Proportional band size
1X.3.1.2.2 Learn edges
1X.3.1.2.3 Virtual sensor linking
See *full descriptions; page 8.4.*

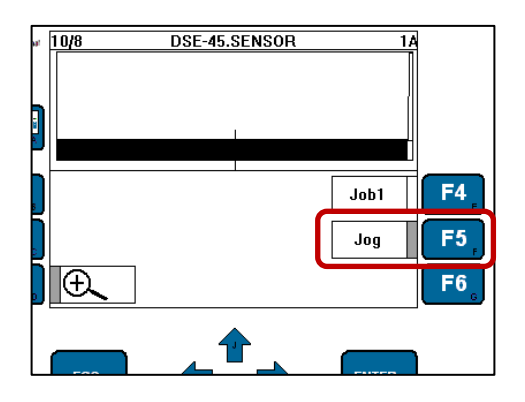

During Multiple Proportional Band operation mode, the F5 key on the home screen is labeled **Jog**. This key provides a means to shift or otherwise manipulate the virtual sensors.

See Jogging the Virtual Sensors; page 9.1.

#### 1X.3.1.2.1 Proportional band size

In Multiple Proportional Band, the size of the virtual sensors can be changed. Changes in this parameter are applied to all virtual sensors and take effect immediately.

The minimum size of the virtual sensors is 10.2 mm [0.402 inches]. The maximum size of the virtual sensors is equal to the full sensor field of view.

#### 1X.3.1.2.2 Edge learning

Edge Learning is required when using the Multiple Proportional Band mode. It provides a method to automatically build virtual sensor(s) based on the position of webs that are placed in the sensor field of view. The number of virtual sensors built depends on the number of web edges detected.

When initiated, Edge Learning configures a virtual sensor of the specified proportional band size and proper polarity for each edge found within the sensor field of view at the moment it is initiated. The center of each virtual sensor is located at the respective web edge position.

If, during the learning process, an edge is too close to either end of the sensor field of view to keep the virtual sensor centered on the edge, the virtual sensor will be shifted to the field of view limit and will preserve the configured proportional band size.

### 1X.3.1.2.3 Virtual sensor linking

Virtual Sensor Linking provides a method to link the position of two or more virtual sensors together. If one of the virtual sensors is shifted, all of the virtual sensors that are linked to that virtual sensor will follow it as it shifts.

### 1X.4 Select job

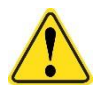

Job selection changes must be performed with the Controller/Processor in either Manual mode or Servo-Center mode only.

To enter the Select Job menus, follow the Select Job menu structure in Figure 5.

Use these menus to select the desired job. (If the desired job is not listed, go to the Control Options > Job Enable menus).

#### Select job menu structure

| From the  | From the SE-45 Home Screen, press the ENTER key to enter the menus, |                                                                                            |                                        |  |  |  |  |
|-----------|---------------------------------------------------------------------|--------------------------------------------------------------------------------------------|----------------------------------------|--|--|--|--|
| select "S | select "Select Job", then press ENTER.                              |                                                                                            |                                        |  |  |  |  |
|           | 1                                                                   |                                                                                            |                                        |  |  |  |  |
| Status #  |                                                                     |                                                                                            |                                        |  |  |  |  |
| 1X.4      | Select Job                                                          |                                                                                            |                                        |  |  |  |  |
| 1X.4.1    |                                                                     | (A) Job1                                                                                   | This list will vary depending on the   |  |  |  |  |
| 1X.4.2    |                                                                     | (B) Job2                                                                                   | Jobs that are enabled. Use the Up and  |  |  |  |  |
| 1X.4.3    |                                                                     | (C) Job3 Down Arrow keys to scroll to the desire<br>Job, then press the Enter key to selec |                                        |  |  |  |  |
| 1X.4.4    |                                                                     | (D) Job4                                                                                   | that Job. (To enable other jobs, go to |  |  |  |  |
| 1X.4.5    |                                                                     | (E) Job5                                                                                   | "Job Enable" under "Control Options")  |  |  |  |  |

Figure 11. Select job menu structure

### JOB SETTINGS

### Calibrate transducers

Calibration is necessary when using materials that are acoustically transparent. To properly detect material edges, each transducer channel will need to register as "covered" below a higher signal level threshold than with acoustically opaque materials.

Use the Hardware Settings menu (Figure 12) to calibrate the transducers.

- 1. **Uncover Transducers**. Remove any blockage from the sensor gap, and then press the Enter key to continue. (The no-web signal level will be learned).
- 2. Cover Transducers. Wait for this menu item to be highlighted, and then completely block the sensor gap with a sample of the web to be guided, then press the Enter key to continue. (The web opacity will be learned).
- 3. **Save Settings**. Wait for this menu to be highlighted, and then press the Enter key to save the calibration.

#### Hardware settings menu structure

| From the SE-45 Home Screen, press the ENTER key to enter the menus, select "Hardware Settings", then press ENTER. |                       |                        |  |  |  |
|----------------------------------------------------------------------------------------------------|-----------------------|------------------------|--|--|--|
| Status #                                                                                                    |                       |                        |  |  |  |
| 1X.5                                                                                                    | Hardware Settings     |                        |  |  |  |
| 1X.5.1                                                                                                    | Calibrate Transducers | _                      |  |  |  |
| 1X.5.1.1                                                                                                    |                       | 1. Uncover Transducers |  |  |  |
| 1X.5.1.2                                                                                                    |                       | 2. Cover Transducers   |  |  |  |
| 1X.5.1.3                                                                                                    |                       | 3. Save Settings       |  |  |  |

Figure 12. Hardware settings menu structure

# JOB SETTINGS

### **Control options**

To view or modify any of the following, follow the Control Options menu structure in Figure 13.

### Job enable

Use these menus to enable/disable the desired jobs.

#### Remote control

Use these menus to enable or disable control from remote devices; you can set control as ON or OFF.

#### Length unit

Use these menus to set the units (mm or inch) that are displayed and used in various menus.

#### Control options menu structure

| From the   | SE-45 Home Scree    | en, press the ENT | ER key to e | enter the menus,                     |                       |
|------------|---------------------|-------------------|-------------|--------------------------------------|-----------------------|
| select "Co | ntrol Options", the | n press ENTER.    |             |                                      |                       |
|            | _                   |                   |             |                                      |                       |
| Status #   |                     |                   |             |                                      |                       |
| 1X.6       | Control Options     | _                 |             |                                      |                       |
| 1X.6.1     |                     | Job Enable        |             |                                      |                       |
| 1X.6.1.1   |                     |                   | (A) Job1    |                                      |                       |
| 1X.6.1.2   |                     |                   | (B) Job2    |                                      |                       |
| 1X.6.1.3   |                     |                   | (C) Job3    | to scroll to the desired Job. Use    |                       |
| 1X.6.1.4   |                     |                   | (D) Job4    | the Left and Right Arrow keys to     |                       |
| 1X.6.1.5   |                     |                   | (E) Job5    | the job), and then press the         |                       |
| 1X.6.1.6   |                     |                   | (F) Job6    | ENTER key to store the change.       |                       |
| 1X.6.1.7   |                     |                   | (G) Job7    |                                      |                       |
| 1X.6.1.8   |                     |                   | (H) Job8    |                                      |                       |
| 1X.6.2     |                     | Remote Control    |             |                                      |                       |
| 1X.6.2.1   |                     |                   | ON          | Use the Up and Down Arrow keys to    | highlight the desired |
| 1X.6.2.2   |                     |                   | OFF         | setting, then press the Enter key to | save the setting.     |
| 1X.6.3     |                     | Length Unit       |             | <b></b>                              |                       |
| 1X.6.3.1   |                     |                   | mm          | Use the Up and Down Arrow keys to    | highlight the desired |
| 1X.6.3.2   |                     |                   | in          | setting, then press the Enter key to | save the setting.     |

Figure 13. Control options menu structure

### JOB SETTINGS

### Configuration

To view or modify any of the Configuration Settings, follow the menu structure in Figure 14.

#### Names

Use these menus to view or modify the Device and Usage names of the selected Controller.

#### Serial Number

The Model Number and Serial Number of the DSE-45 (Device) are displayed.

#### FW Number

The number of the Firmware installed in the DSE-45 (Device) is displayed.

#### SW Number

The number of the Software installed in the DSE-45 (Device) is displayed.

#### **Distributed System**

Use these menus to view or modify the Application ID and Sub Function. *See Application Filtering; page 9.2.* 

#### Configuration menu structure

| From the S | SE-45 Home So | creen, press the ENT         | ER key to enter the menus,                            |
|------------|---------------|------------------------------|-------------------------------------------------------|
|            |               | ··· F· • • • - · · · - · · · |                                                       |
| Status #   |               |                              |                                                       |
| 1X.7       | Configuration | _                            |                                                       |
| 1X.7.1     |               | Names                        |                                                       |
| 1X.7.1.1   |               |                              | Device                                                |
| 1X.7.1.1.1 |               |                              | Use the arrow keys to edit, then press Enter to save. |
| 1X.7.1.2   |               |                              | Usage                                                 |
| 1X.7.1.2.1 |               |                              | Use the arrow keys to edit, then press Enter to save. |
| 1X.7.2     |               | Serial Number                | (The Sensor Serial Numbers are displayed)             |
| 1X.7.3     |               | FW Number                    | (The Sensor Firmware Number is displayed)             |
| 1X.7.4     |               | SW Number                    | (The Sensor Software Number is displayed)             |
| 1X.7.5     |               | Distributed System           |                                                       |
| 1X.7.5.1   |               |                              | Application ID                                        |
| 1X.7.5.1.1 |               |                              | Use the arrow keys to edit, then press Enter to save. |
| 1X.7.5.2   |               |                              | Sub Function                                          |
| 1X.7.5.2.1 |               |                              | Use the arrow keys to edit, then press Enter to save. |

Figure 14. Configuration menu structure

### Network

#### TCP/IP

Use Network menus to view or edit the Ethernet IP-Address, Subnet Mask, or Gateway. Also, use this menu to enable or disable (ON/OFF) DHCP.

1

If DHCP is set to ON and the DHCP Server is not connected or operating at the time the DSE-45 is powered up, after 30 seconds the DSE-45 adopts the currently stored IP Address so that the system can initialize. After the DHCP Server is connected and operating properly, all network devices configured for DHCP must be power-cycled to allow the DHCP Server to assign a new IP Address.

#### MAXNET

Use these menus to view or edit the MAXNET Address.

#### MAC-ID

Use this menu to view the DSE-45 MAC-ID (Physical Address).

#### Network menu structure

| From the SE select "Netw | -45 Home<br>ork", then | Screen, p<br>press EN | ress the ENTER | R key to enter the menus,                                         |
|--------------------------|------------------------|-----------------------|----------------|-------------------------------------------------------------------|
|                          | 7                      |                       |                |                                                                   |
| Status #                 | _                      |                       |                |                                                                   |
| 1X.8                     | Network                | -                     |                |                                                                   |
| 1X.8.1                   |                        | TCP/IP                | -              |                                                                   |
| 1X.8.1.1                 |                        |                       | IP-Address     |                                                                   |
| 1X.8.1.1.1               |                        |                       |                | Use the arrow keys to edit, then press Enter to save the setting. |
| XX.8.1.2                 |                        |                       | Subnet Mask    |                                                                   |
| 1X.8.1.2.1               |                        |                       |                | Use the arrow keys to edit, then press Enter to save the setting. |
| 1X.8.1.3                 |                        |                       | Gateway        |                                                                   |
| 1X.8.1.3.1               |                        |                       |                | Use the arrow keys to edit, then press Enter to save the setting. |
| 1X.8.1.4                 |                        |                       | DHCP           |                                                                   |
| 1X.8.1.4.1               |                        |                       |                | ON Use the Arrow keys to highlight the desired setting, then      |
| 1X.8.1.4.2               |                        |                       |                | OFF press Enter to save the setting.                              |
| 1X.8.2                   |                        | MAXNET                | _              |                                                                   |
| 1X.8.2.1                 |                        |                       | MAXNET Addre   | ess                                                               |
| 1X.8.2.1.1               |                        |                       |                | Use the arrow keys to edit.                                       |
| 1X.8.3                   |                        | MAC-ID                | (The sensor MA | C-ID is displayed)                                                |

Figure 15. Network menu structure

### Service menu

To view any of the Service menus, follow the *Service Menu Structure; page 11.* 

### Measuring points

Use these menus to view the current values of the DSE-45 output signals, various power points, internal temperatures, and network statuses.

#### Service menu structure

| From the SE select "Servi | -45 Home Screen, pr<br>ce", then press ENTE | ess the E<br>ER. | NTER key to ent | er the menus,    |              |                                                                          |
|---------------------------|---------------------------------------------|------------------|-----------------|------------------|--------------|--------------------------------------------------------------------------|
| Status #                  | ]                                           |                  |                 |                  |              |                                                                          |
| 1X.9                      | Service                                     | 2                |                 |                  |              |                                                                          |
| 1X.9.1                    | Measuring<br>Points                         |                  |                 |                  |              |                                                                          |
| 1X.9.1.1                  |                                             | Signals          |                 |                  |              |                                                                          |
| 1X.9.1.1.1                |                                             |                  | Edges           |                  |              |                                                                          |
| 1X.9.1.1.1.1              |                                             |                  |                 | Edge 01:XXX.X    |              | The position of the currently                                            |
| 1X.9.1.1.1.2              |                                             |                  |                 | Edge 02:XXX.X    |              | edges are detected, this list is                                         |
| 1X.9.1.1.1.3              |                                             |                  |                 | Edge 03:XXX.X    |              | blank. This list will vary. Use the                                      |
| 1X.9.1.1.1.4              |                                             |                  |                 | Edge 04:XXX.X    |              | number displayed.                                                        |
| 1X.9.1.1.2                |                                             |                  | Virtual Sensors |                  |              |                                                                          |
| 1X.9.1.1.2.1              |                                             |                  |                 | VS 01: XXXXX     |              | The position of currently detected                                       |
| 1X.9.1.1.2.2              |                                             |                  |                 | VS 02: XXXXX     |              | edges in the Virtual Sensors is                                          |
| 1X.9.1.1.2.3              |                                             |                  |                 | VS 03: XXXXX     |              | displayed. This list will vary. Use the F4 key to select the type of     |
| 1X.9.1.1.2.4              |                                             |                  |                 | VS 04: XXXXX     |              | number displayed.                                                        |
| 1X.9.1.1.3                |                                             |                  | Web Width       |                  |              |                                                                          |
| 1X.9.1.1.3.1              |                                             |                  |                 | WebWidth 01: X   | xx.x         | The width of webs currently                                              |
| 1X.9.1.1.3.2              |                                             |                  |                 | WebWidth 02: X   | XX.X         | detected is displayed. If no edges                                       |
| 1X.9.1.1.3.3              |                                             |                  |                 | WebWidth 03: X   | XX.X         | are detected, this list is blank.<br>This list will vary. Use the F4 key |
| 1X.9.1.1.3.4              |                                             |                  |                 | WebWidth 04: X   | XX.X         | to select the desired number type.                                       |
| 1X.9.1.1.4                |                                             |                  | Web Centerline  |                  | -            |                                                                          |
| 1X.9.1.1.4.1              |                                             |                  |                 | WebCL 01: XXX    | .х           | The centerline of the currently                                          |
| 1X.9.1.1.4.2              |                                             |                  |                 | WebCL 02: XXX    | .Х           | detected webs is displayed. If no edges are detected, this list is       |
| 1X.9.1.1.4.3              |                                             |                  |                 | WebCL 03: XXX    | .Х           | blank. This list will vary. Use the                                      |
| 1X.9.1.1.4.4              |                                             |                  |                 | WebCL 04: XXX    | .Х           | F4 key to select the desired number type.                                |
| 1X.9.1.2                  |                                             | Power            |                 | <b></b>          | ;            |                                                                          |
| 1X.9.1.2.1                |                                             |                  | Input Voltage   |                  | (Inpu        | t Voltage is displayed).                                                 |
| 1X.9.1.2.2                |                                             |                  | Temperature A   | [°C]             | (Inter       | nal Temperature A is displayed).                                         |
| 1X.9.1.2.3                |                                             |                  | Temperature B   | [°C]             | (Inter       | rnal Temperature B is displayed).                                        |
| 1X.9.1.2.4                |                                             |                  | -6V             |                  | (-6V         | Supply value is displayed).                                              |
| 1X.9.1.2.5                |                                             |                  | +6V             |                  | (+6V         | Supply value is displayed).                                              |
| 1X.9.1.2.6                |                                             | Notwork          | KUAL            |                  | (RCA         | ∧∟ value is displayed).                                                  |
| 1X.9.1.3                  |                                             | NELWOIK          | #XX: SE-45 (10  | .0.0.XXX) (this) | <b>T</b> L:- | liot of doubless data at a state                                         |
| 1X.9.1.3.2                |                                             |                  | #XX: D-MAX (10  | ).0.0.XXX)       | netw         | ork will vary with the devices                                           |
| 1X.9.1.3.3                |                                             |                  | #XX: D-OI (10.0 | .0.XXX)          | deteo        | cted.                                                                    |

Figure 16. Service menu structure

### Jog virtual sensors

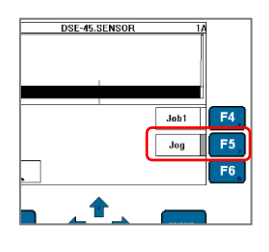

The Jog function allows the operator to shift the position of selected virtual sensors. If multiple virtual sensors are linked, the linked virtual sensors will follow the shifted virtual sensor.

If the sensor mode setting is Multiple Proportional Band, the *Jog* command will be displayed next to the F5 key on the DSE-45 home screen.

F5

1. Press F5 to enter the *Jog* menus. A list of the currently available virtual sensors is displayed. The list will vary depending on the web edges that are currently detected.

2. Use the UP/DOWN arrow keys to select the desired virtual sensor to be shifted.

| Status # |    | The value of 'X' in the Status # on the display is                 |
|----------|----|--------------------------------------------------------------------|
| 1X       | F5 | determined by the selected job: A=Job1, B=Job2, etc.)              |
| 1X.1     |    | VS 01: XXXXX                                                       |
| 1X.2     |    | VS 02: XXXXX This is a list of the Virtual Sensors. This list will |
| 1X.3     |    | VS 03: XXXXX currently detected.                                   |
| 1X.4     |    | VS 04: XXXXX                                                       |

Figure 17. Jog menu structure

- 3. Use for a *relative* shift of the selected virtual sensor; the position value will be updated as the virtual sensor is shifted. Linked sensors will follow.
- 4. Use for an *absolute* shift of the selected virtual sensor; press Enter, and then use UP/DOWN arrow keys to set the desired position. The virtual sensor will move as the value is modified. Linked sensors will follow.
- ENTER 5. Save the change, or
- ESC, Cancel the change and return to the previous position.

### While in this menu, the following functions are available:

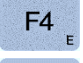

**F6** 

ENTER

Use to change the units (inch, mm, or decimal) that are displayed.

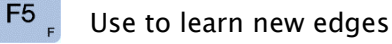

Use to link or unlink specific virtual sensors

### **Application filtering**

Refer to the Application Filtering Examples on the pages following these

The DSE-45 can be configured so that a D-MAX Operator Interface (OI) will be denied communication with the DSE-45. This may be desired so that unauthorized personnel do not have access to the internal settings of the DSE-45.

For further explanation and examples of Application Filtering, refer to:

D-MAX User Manual, Figure Sheet 1-886 or D-MAXE User Manual, Figure Sheet 2-296

### Configuring the system for application filtering

To configure the system for Application Filtering, the Application ID number and Sub Function number must be assigned to each DSE-45 from an operator interface that has filtering turned off.

The Application ID Number (1 thru 31) represents an application group of devices. An application can be made up of one or more devices; it may consist of just one DSE-45. All devices in an application group must have a common application ID number. Each application group must have a unique Application ID number. The application ID is used to determine the order that the devices are displayed in the list of devices on the "All Devices" screen of the operator interface.

continued

### SPECIFIC PROCEDURES

The Sub Function Number represents the function of the device in an application. The default setting for the Sub Function is 0 (zero). For an operator interface to communicate with only a specific device in multiple applications, the primary device in each application that is to be controlled by the operator interface must have the Sub Function set to 0 (zero). The Sub Function number for the other devices on the network must be set to a number other than zero (1 to 4).

Configure the Application Filtering parameters of each device in the network by performing the appropriate procedures:

- Step 1. Configure a DSE-45 sensor; page 9.4.
- Step 2. Configure the Operator Interface to do one of the following:
  - a. "Hide" the DSE-45 so it does not show up is the list of devices; *page 9.5.*
  - b. Communicate with a primary device or devices in all application groups; *page 9.6.*
  - c. Communicate with all of the devices in a specific application group; *page 9.7.*

### Configure the DSE-45

Reference: Configuration Menu Structure, page 8.8.

- 1. From an operator interface, select the desired DSE-45.
- 2. From the DSE-45 Home Screen, press the ENTER key to enter the sensor menus.
- 3. Select "Configuration", and then press the ENTER key.
- 4. Select "Distributed System", and then press the ENTER key.
- 5. Select "Application ID", and then press the ENTER key.
- 6. Use the arrow keys to set the Application ID number (1 thru 31) (0 disables Application Filtering), and then press the ENTER key to store the change. (If other Devices in the network have Application ID numbers assigned, the application will dictate if the Application ID number in this DSE-45 should match, or not match, the number in the other Devices).
- 7. Select "Sub Function", then press the ENTER key.
- 8. Use the arrow keys to set the Sub Function number (0 thru 4), and then press the ENTER key to store the change.
- 9. Press the ESC key until the DSE-45 home screen is reached.
- 10. Repeat this procedure on other sensors, as desired.

### Configure the operator interface

The next step is to configure the Operator Interface unit(s) that will be communicating with the configured DSE-45 sensor(s) by performing the procedure for your chosen option.

### Option 1.

To "hide" a DSE-45 sensor so that it does not show up in the list of devices on the operator interface, perform the following procedure.

|                 | Press longer than two seconds         | 1.a     |
|-----------------|---------------------------------------|---------|
| F6 <sub>g</sub> | ↑ or $\checkmark$ → Control Options   | 1.a.2   |
|                 | ↑ or $\clubsuit$ → Application Filter | 1.a.2.2 |

- 1. From the home screen of the operator interface, press and hold the SELECT (A) key for at least two seconds to obtain access to the Operator Interface Local Menus, and then press the F6 key to enter the OI Menus.
- 2. In the OI Menus, select "Control Options"; press ENTER.
- 3. Select "Application Filter"; press ENTER.
- 4. Select "Filter Type"; press ENTER.
- 5. Select "Selected Application", and then press ENTER to store the change.
- 6. Next, select "Select Application"; press ENTER.
- 7. Use the arrow keys to select a number that does NOT match the Application ID that is configured in the DSE-45 sensor(s), and then press the ENTER key to store the new selection. (If other devices in the network are using the same Application ID number, it may be necessary to select a different number in the DSE-45).
- 8. Press the ESC key until the home screen is reached.
- 9. Repeat this procedure on other operator interface units, as desired.

### Option 2.

If the operator interface is to communicate with a primary device or devices in all application groups, perform the following procedure.

|                 | Press longer than two seconds         | 1.a     |
|-----------------|---------------------------------------|---------|
| F6 <sub>g</sub> | ↑ or $\clubsuit$ → Control Options    | 1.a.2   |
|                 | ↑ or $\clubsuit$ → Application Filter | 1.a.2.2 |

- 1. From the home screen of the operator interface, press and hold the SELECT (A) key for at least two seconds to obtain access to the Operator Interface Local Menus, and then press the F6 key to enter the OI Menus.
- 2. In the OI Menus, select "Control Options"; press ENTER.
- 3. Select "Application Filter"; press ENTER.
- 4. Select "Filter Type"; press ENTER.
- 5. Select "All Applications", and then press ENTER to store the change.
- 6. Press the ESC key until the home screen is reached.
- 7. Repeat this procedure on other operator interface units, as desired.

### Option 3.

If the operator interface is to communicate with all of the devices in a specific application group (Application ID), perform the following procedure.

|                 | Press longer than two seconds         | 1.a     |
|-----------------|---------------------------------------|---------|
| F6 <sub>G</sub> | ↑ or $\clubsuit$ → Control Options    | 1.a.2   |
|                 | ↑ or $\clubsuit$ → Application Filter | 1.a.2.2 |

- From the home screen of the operator interface, press and hold the SELECT (A) key for at least two seconds to obtain access to the Operator Interface Local Menus, and then press the F6 key to enter the OI Menus.
- 2. In the OI Menus, select "Control Options"; press ENTER.
- 3. Select "Application Filter"; press ENTER.
- 4. Select "Filter Type"; press ENTER.
- 5. Select "Selected Application", and then press ENTER to store the change.
- 6. Next, select "Select Application"; press ENTER.
- 7. Use the arrow keys to set the number to match the Application ID that is desired for this operator interface to control, and then press ENTER to store the new selection.
- 8. Press the ESC key until the home screen is reached.
- 9. Repeat this procedure on other operator interface units, as desired.

B 6 5 4 5

#### Assigning names for "All Applications" filtering

. . .

| If desired, names for the DSE-45 sensors can be assigned. |                                                                                     |               |  |
|-----------------------------------------------------------|-------------------------------------------------------------------------------------|---------------|--|
| ENTER                                                     | $\rightarrow$ Configuration                                                         | 1.a.7         |  |
|                                                           | ↑ or $\clubsuit$ → Names                                                            | 1.a.7.1       |  |
| ENTER                                                     | ↑ or $\clubsuit$ → Usage                                                            | ] 1.a.7.1.2   |  |
|                                                           | <ul> <li>↑ or ↓ → To edit name</li> <li>↓ or ↓ → To move cursor position</li> </ul> | ] 1.a.7.1.2.1 |  |

1. After filtering is properly set up and enabled, the items in the list of devices are formatted as follows: Application ID; Usage name or Application Name.

#### For example: 7: Chill

"7" is the Application ID Number "Chill" is either the DSE-45 Usage name or the Application Name.

The Application ID Number determines the order in the list of devices.

- 2. Change the Usage name of the primary device (the device with its Sub Function set to 0) to the desired name for the application. This changes the Application Name for all devices with the same Application ID. (This can be seen in the list of devices on the "All Devices" screen when filtering is enabled).
- 3. If desired, the Usage name of the other drives in that application can be changed to something that describes their function in the application. (This step is not necessary when "All Applications" filtering is being used because the Usage name is not shown in the list of devices when filtering is enabled).

#### Assigning names for "Selected Applications" filtering

| il desired, hames for the devices and/or drives can be assigned. |                                                        |             |  |
|------------------------------------------------------------------|--------------------------------------------------------|-------------|--|
|                                                                  | $\rightarrow$ Configuration                            | 1.a.7       |  |
|                                                                  | ↑ or $\clubsuit$ → Names                               | 1.a.7.1     |  |
|                                                                  | ↑ or $\clubsuit$ → Usage                               | 1.a.7.1.2   |  |
|                                                                  | ↑ or ↓ → To edit name ♦ or ↓ → To move cursor position | 1.a.7.1.2.1 |  |

If desired, names for the devices and/or drives can be assigned.

 After filtering is properly setup and enabled, the items in the list of devices are formatted as follows: Application ID, Sub Function, Application Name, Drive Function (D1, D2, Gateway, etc).

For example: 5.3: Chill.PT1 "5" is the Application ID "3" is the Sub Function "Chill" is the Application Name "PT1" is the Drive Function.

In the case of the Device with the Sub Function set to 0 (zero), the Sub Function is blank, and the Drive Function is blank.

- Change the Usage name of the primary device (the device with its Sub Function set to 0) to the desired name for the application. This changes the Application Name for all devices with the same Application ID. (This can be seen in the list of devices on the "All Devices" screen, when filtering is enabled).
   See Names in the Configuration menu structure on page 8.8.
- 3. Change the Usage name of the other devices in that application to something that describes their function in the application.

**Note:** Sub Function 0 must be assigned to the primary device of each application for the Application Name to show up in the list of filtered devices. If the Sub Function number of the primary device is not 0, "???" will be displayed for the Application Name in the list of Fnamedevices.

#### Filtered / All (F5) key

When Application Filtering is properly set up and enabled, this key is available to select the contents of the list of devices on the "All Devices" screen.

- 1. From the home screen, press and hold the Screen Select (A) key for at least two seconds.
- 2. On the "All Devices" screen, use the Filtered/All (F5) key to toggle the filtering status between "Filtered" and "All".
  - When "Filtered" is selected, only the devices that meet the application filtering requirements are displayed in the list of devices.
  - When "All" is selected, all devices found on the network are displayed in the list of devices.

#### Disable application filtering

To disable Application Filtering in an operator interface, perform the following procedure.

- From the home screen, press and hold the SELECT (A) key for at least two seconds to obtain access to the Operator Interface Local Menus, and then press the F6 key to enter the OI Menus.
- 2. In the OI Menus, select "Control Options", and then press the ENTER key.
- 3. Select "Application Filter", and then press the ENTER key.
- 4. Select "Filter Type", and then press the ENTER key.
- 5. Select "All Devices", and then press the ENTER key to store the change.
- 6. Press the ESC key until the home screen is reached.

### Maintenance

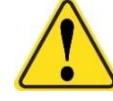

The DSE-45 can be remotely controlled via a network connection. As with any network-controlled device, when remote control of the device is implemented, there is the possibility of movement of the guiding structure when remote commands are issued. Therefore, any time personnel are near the guiding structure, it is recommended that standard safeguards be taken to prevent injury. During servicing of the equipment, to prevent injury to personnel, it is recommended that standard Lockout/Tagout procedures be used.

The DSE-45 Ultrasonic Sensor requires no scheduled maintenance. When necessary, clean the surface of the transducers using a clean, water dampened cloth. If necessary, a mild soap solution can be used to dampen the cloth.

DO NOT use chemical cleaners or solvents when cleaning the transducers, since those materials may cause damage to the transducers.

# General

| Input voltage range,             | 12 to 48 VDC nominal                             |
|----------------------------------|--------------------------------------------------|
| at the X2 connector              | 10.5 to 51 VDC min/max                           |
|                                  | (Customer supplied power)                        |
| Input voltage range,             | 12 to 24 VDC nominal                             |
| at the X3 connector              | 10.5 to 28 VDC min/max                           |
|                                  | (Power supplied by Fife controller)              |
| Power consumption                |                                                  |
| DSE-45-7                         | .225 Amps                                        |
| DSE-45-11                        | .235 Amps                                        |
| DSE-45-18                        | .245 Amps                                        |
| DSE-45-31                        | .285 Amps                                        |
| DSE-45-520                       | .335 Amps                                        |
| Operating Ambient<br>Temperature | 0° to 60°C (32° to 140°F)                        |
| Operating Humidity Range         | 15 to 90% Relative humidity with no condensation |
| Bandwidth                        |                                                  |
| DSE-45-7-10                      | 66.2 mm [2.61"]                                  |
| DSE-45-11-10                     | 107.0 mm [4.21"]                                 |
| DSE-45-18-10                     | 178.4 mm [7.02"]                                 |
| DSE-45-31-10                     | 311.0 mm [12.24"]                                |
| DSE-45-52-10                     | 515.0 mm [20.28"]                                |
| Dimensions, excluding conn       | ectors height x width x length in mm [inches]    |
| DSE-45-7-10                      | 144 x 36 x 193.2 [5.67 x 1.42 x 7.61]            |
| DSE-45-11-10                     | 144 x 36 x 234.0 [5.67 x 1.42 x 9.21]            |
| DSE-45-18-10                     | 144 x 36 x 305.0 [5.67 x 1.42 x 12.02]           |
| DSE-45-31-10                     | 144 x 36 x 438.0 [5.67 x 1.42 x 17.24]           |
| DSE-45-52-10                     | 144 x 36 x 642.0 [5.67 x 1.42 x 25.28]           |
| Approximate weight               |                                                  |
| DSE-45-7-10                      | 0.91 kg (2.0 lbs)                                |
| DSE-45-11-10                     | 1.0 kg (2.2 lbs)                                 |
| DSE-45-18-10                     | 1.22 kg (2.7 lbs)                                |
| DSE-45-31-10                     | 1.63 kg (3.6 lbs)                                |
| DSE-45-52-10                     | 2.27 kg (5.0 lbs)                                |
|                                  |                                                  |

### SPECIFICATIONS

### Inputs and outputs

| Communication port                                            | Ethernet based - 100 Mbps - Auto MDIX (Medium-<br>Dependent Interface Crossover)                                                                                       |  |  |
|---------------------------------------------------------------|----------------------------------------------------------------------------------------------------|--|--|
| Sensor output (4) (2 connectors)<br>Individually programmable | Maximum output +20 mA<br>0 to 10 mA (default), 400 ohm load, maximum<br>0 to 20 mA (available), 125 ohm load, maximum<br>4 to 20 mA (available), 125 ohm load, maximum |  |  |

### **Cable restrictions**

#### Connection to X1, Ethernet

The Ethernet cable must be the type that includes a shield.

The Ethernet maximum drop length of 100 meters [330 feet] applies to this cable.

The minimum bend radius of the factory supplied Ethernet cable is 90 mm [3.54 inches].

#### Connection to X2 and X3

Maximum cable length for these cables is based on sensor size and application. Refer to drawing 227219 for maximum cable lengths.

### Certifications and environmental compatibility

Product certification - CE

Protection class - IP65

# Service requests and replacement parts

To request service or to get replacement parts, contact one of the following addresses:

**Fife Corporation** 222 West Memorial Rd. Oklahoma City, OK, 73114, USA Phone: 1.405.755.1600 Fax: 1.405.755.8425 Web: www.maxcessintl.com

| Fife-Tidland GmbH        |           |               |
|--------------------------|-----------|---------------|
| Max-Planck-Strasse 8     |           | Siemensstrass |
| 65779 Kelkheim           | <u>OR</u> | 48683 Ahaus   |
| Deutschland              |           | Deutschland   |
| Telefon: +49.6195.7002.0 |           |               |
| Fax: +49.6195.7002.933   |           |               |
| Web: www.maxcess.eu      |           |               |
|                          |           |               |

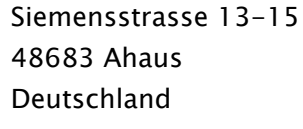

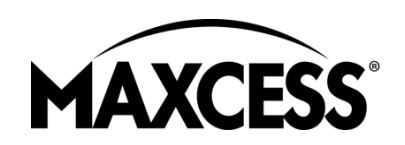

www.maxcessintl.com.cn

INDIA Tel +91.22.27602633 Fax +91.22.27602634 india@maxcessintl.com www.maxcess.in

JAPAN Tel +81.43.421.1622 Fax +81.43.421.2895 japan@maxcessintl.com www.maxcess.jp

KOREA, TAIWAN, AND SE ASIA asia@maxcessintl.com www.maxcess.asia

#### © 2020 Maxcess

#### AMERICAS

Tel +1.405.755.1600 Fax +1.405.755.8425 sales@maxcessintl.com www.maxcessintl.com

EUROPE, MIDDLE EAST AND AFRICA Tel +49.6195.7002.0 Fax +49.6195.7002.933 sales@maxcess.eu www.maxcess.eu

CHINA Tel +86.756.881.9398 Fax +86.756.881.9393 info@maxcessintl.com.cn